11, route du Petit Rhin – 67000 STRASBOURG Tél : 03.90.41.49.92 – Fax : 03.88.60.19.43 Mail : info@sylaxe.com Site Internet : www.sylaxe.com

Maintenance

Solutions logicielles Développen

# GUIDE EBP COMPTABILITE CLASSIC OPEN LINE 2012

# UEPAL

Infrastructure

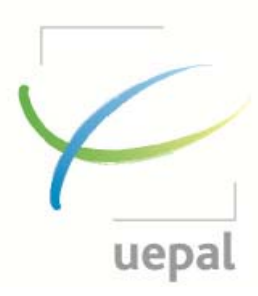

Aveos

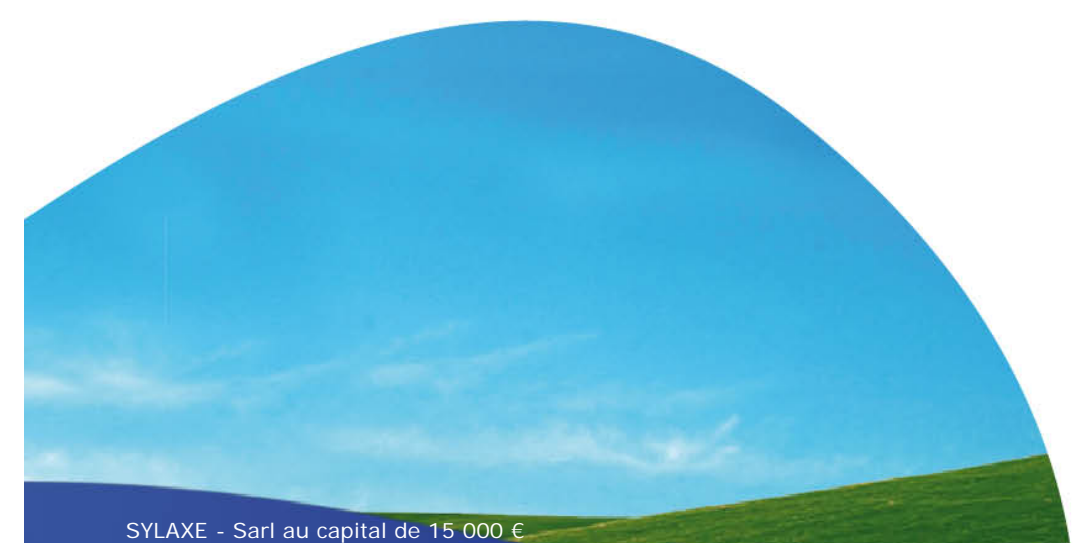

484 085 642 000 29 RCS Strasbourg - NAF 6202A - N° TVA intra. : FR01484085642

# SOMMAIRE

| Installation du Logiciel                         | 4              |
|--------------------------------------------------|----------------|
| Prérequis technique                              | 4              |
| Ouverture du CD d'installation                   | 4              |
| Licence d'utilisation : Débridage                | 6              |
| Activer par Internet                             | 6              |
| Activation manuelle                              | 6              |
| Création d'une Paroisse                          | 8              |
| Création du dossier via l'icône EBP Comptabilité | 8              |
| La création de journaux                          | 11             |
| Un journal, c'est quoi ?                         | 11             |
| Comment créer un journal                         | 11             |
| Intégration plan comptable                       | 14             |
| Installer les compléments EBP                    | 14             |
| Suppression du plan comptable créé par EBP       | 14             |
| Import du plan comptable                         | 15             |
| Plan comptable et gestion des comptes            |                |
| Rechercher un compte :                           | 18             |
| Longueur des comptes :                           |                |
| Création d'un compte :                           |                |
| Création d'un compte de trésorerie (classe 5) :  | 20             |
| Suppression d'un compte :                        | 20             |
| Tableau de bord                                  | 21             |
| Tableau de bord                                  | 21             |
| Ecran de démarrage                               | 21             |
| Univers quotidien                                | 21             |
| Paramétrage général                              |                |
| Menu Paramètre – Société, identification         |                |
| Gestion des utilisateurs                         | 22             |
| Solutions logicielles Développement Maintenance  | Infrastructure |

ylaxe

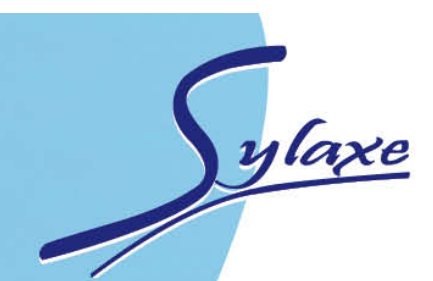

| Création d'un utilisateur :                      | 22  |
|--------------------------------------------------|-----|
| Menu Paramètres - Paramétrage – Option Comptable | .23 |
| La saisie des écritures                          | 24  |
| La saisie par journal                            | .24 |
| Les onglets                                      | .24 |
| La saisie                                        | .24 |
| Fenêtre de saisie                                | .25 |
| Pour ajouter une écriture                        | 25  |
| Pour supprimer une écriture                      | .25 |
| Pour enregistrer votre journal ou l'écriture     | .25 |
| Exemple de saisie                                | .26 |
| Enregistrement d'une facture d'électricité       | .26 |
| Enregistrement d'un don                          | 26  |
| La saisie guidée                                 | .27 |
| Création du guide de saisie                      | .27 |
| L'utilisation du Guide                           | .28 |
| La recherche d'écriture                          | .29 |
| Menu Quotidien – Recherche d'écriture            | .29 |
| Les éditions courantes                           | .30 |
| Les journaux / le Grand livre                    | .31 |
| La Balance                                       | .32 |
| La Clôture annuelle                              | .33 |
| La validation des écritures                      | .33 |
| La clôture des journaux / mois                   | .34 |
| La clôture mensuelle                             | .35 |
| Les éditions de fin d'année                      | 37  |
| Editer un exercice clôturé                       | .38 |
| Sauvegarder son logiciel                         | .38 |
| Aide en ligne                                    | .39 |
| Assistance téléphonique                          | .39 |

Solutions logicielles Développement Maintanance

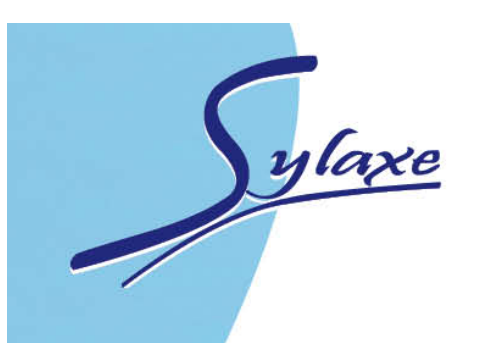

# Installation du Logiciel

### **Prérequis technique**

Nous vous conseillons pour installer le logiciel et notamment pour l'installation des compléments un système d'exploitation de type Windows XP SP3, Vista 32 bits et 64 bits.

Afin de vous assurer votre système est compatible, allez dans le menu

DEMARRER démarrer en bas à gauche de votre écran / Panneau de configuration / Systèmes.

| P | ropriétés systè   | me      |                                                   |                                                  |      |         |
|---|-------------------|---------|---------------------------------------------------|--------------------------------------------------|------|---------|
| [ | Restauration du : | système | Mises à jour auto                                 | matiques                                         | Util | isation |
|   | Général           | Nom     | de l'ordinateur                                   | Matéri                                           | el   |         |
|   |                   | H       | Système :<br>Micro:<br>Profes<br>Versio<br>Servio | soft Windows<br>ssionnel<br>in 2002<br>se Pack 3 | sXP  |         |

## **Ouverture du CD d'installation**

Mettre le CD EBP dans votre PC

La fenêtre suivante s'ouvre, cliquez sur « Ouvrir le dossier et afficher les fichiers »

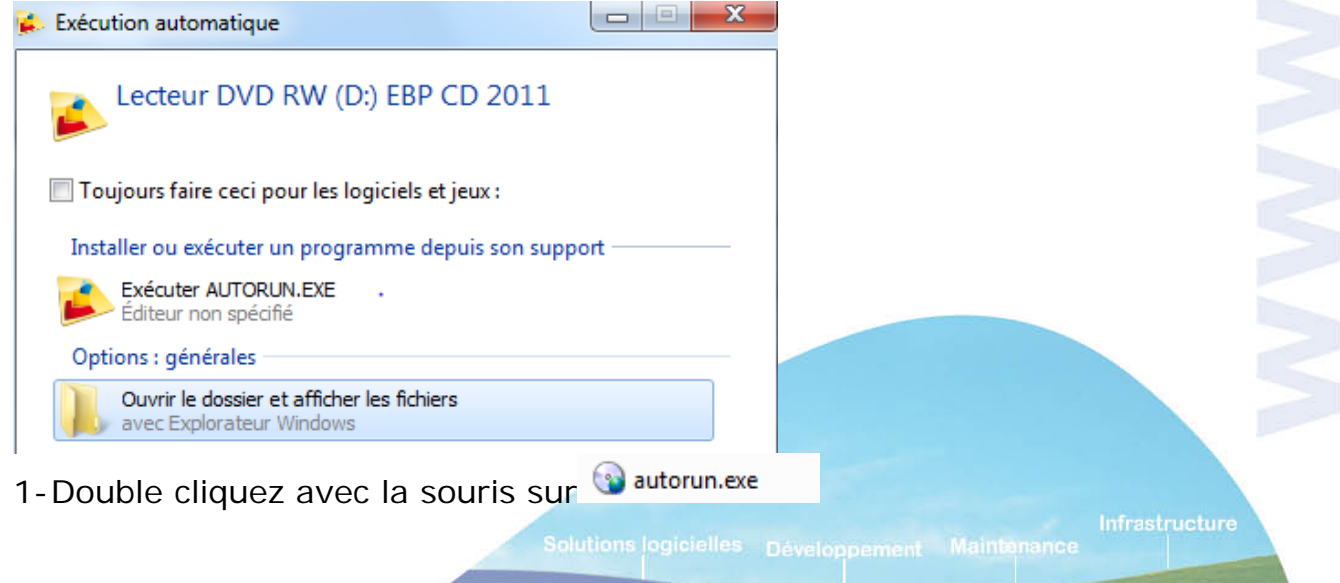

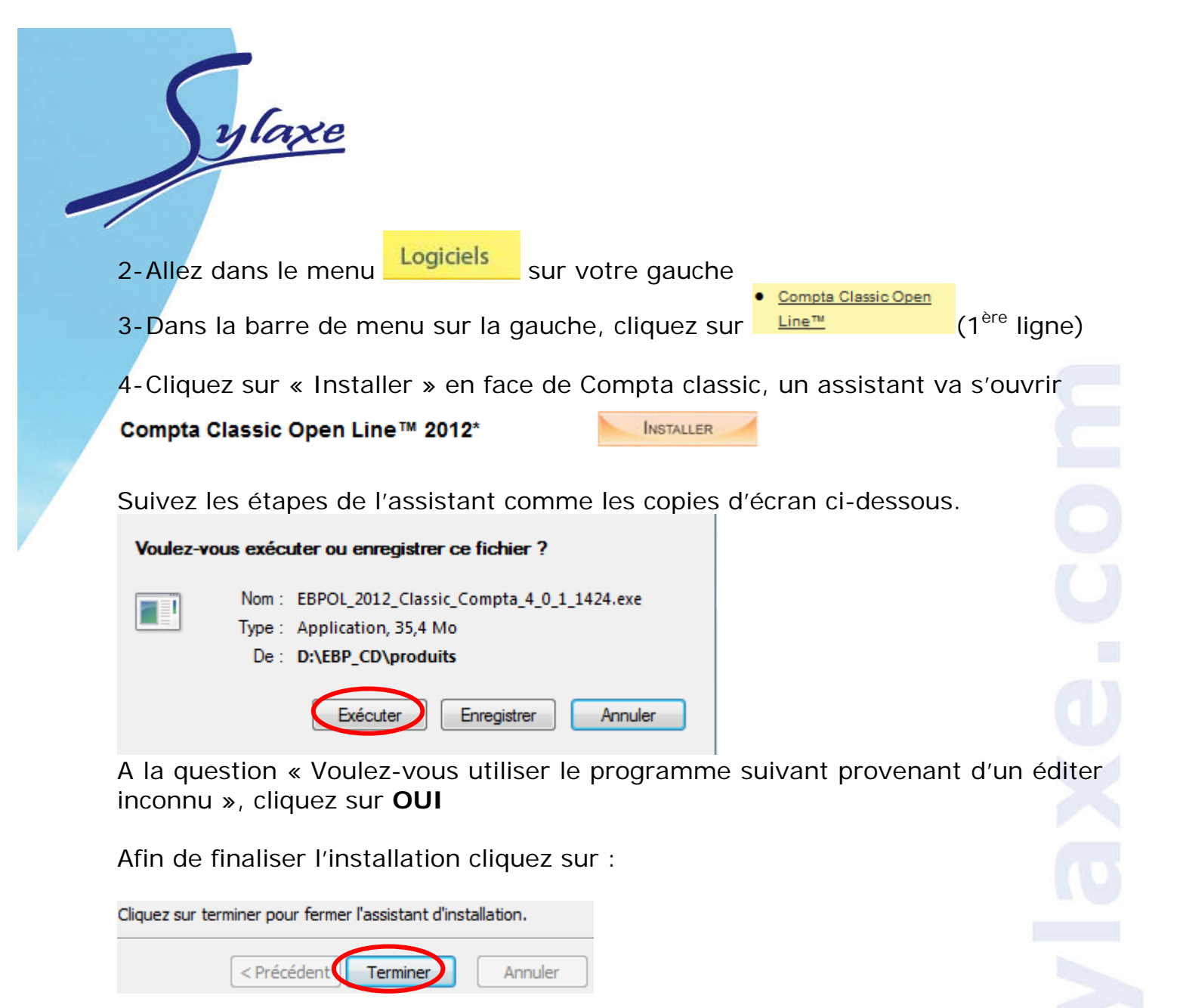

Solutions logicielles Développement Maintenance

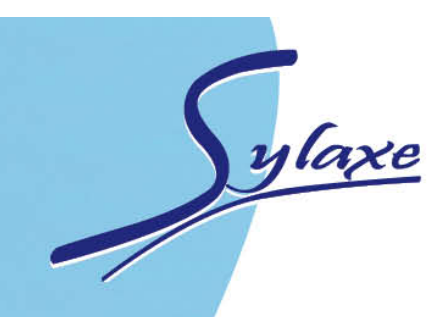

## Licence d'utilisation : Débridage

Pour utiliser votre logiciel vous devez d'abord le débrider soit rentrer le code d'activation selon les étapes ci-dessous.

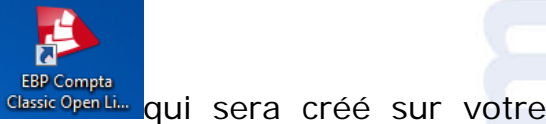

Démarrer le logiciel en cliquant sur l'icône bureau.

Activez votre logiciel

Cliquez sur 2 possibilités s'offre à vous : l'activer par Internet ou manuellement.

#### Activer par Internet

L'activation se fait via le site Internet d'EBP, la connexion au site Web EBP se fera automatiquement depuis le logiciel si votre ordinateur dispose d'Internet. Ensuite, laissez-vous guider par les instructions à l'écran pour activer automatiquement votre logiciel. Vous n'aurez pas de code à saisir.

#### Activation manuelle

Cette option est à utiliser si le poste sur lequel vous avez installé le logiciel n'est pas connecté à Internet.

Dans ce cas, appelez EBP directement au 08 11 65 20 00, munissez-vous de votre n° de licence communiquer lors de l'acquisition du logiciel.

EBP vous demandera une clé PC pour calculer le code d'activation, la clé PC se trouve comme indiqué.

#### 🧽 Activer Manuellement

La méthode d'activation manuelle nécessite de communiquer la dé PC 606428-260716 par courrier ou par téléphone à votre conseiller EBP

Infrastructure

utions ogicielles Développement Maintenance

| Cette clé pc est cal                      |                                                       |                                                            | www.ebp                                     | .0011                  |
|-------------------------------------------|-------------------------------------------------------|------------------------------------------------------------|---------------------------------------------|------------------------|
| COC 400, 0C0 74C                          | Ilée à partir des informat                            | ions matérielles de votre machi                            | ine.                                        |                        |
| 606428-260716                             |                                                       |                                                            |                                             |                        |
| lom de l'entre                            | orise                                                 |                                                            |                                             |                        |
| Gaisissez le nom de                       | otre entreprise, tel que                              | vous l'avez transmis à EBP.                                |                                             |                        |
|                                           |                                                       |                                                            |                                             |                        |
| Numéro de lice                            | ice                                                   |                                                            |                                             |                        |
| Ce numéro de licen                        | 2 vous servira à correspo                             | ondre avec EBP. Il vous sera de                            | emandé à chaque accès au support téléphon   | ique ou au site web.   |
| Clá Web                                   |                                                       |                                                            |                                             |                        |
| Cette dé Web vous                         | sera demandée lors de l'a                             | accès à votre espace dédié du s                            | site web                                    |                        |
|                                           |                                                       |                                                            |                                             |                        |
| Code d'activat                            | on                                                    |                                                            |                                             |                        |
| Ce code est calculé<br>ou le document env | ar EBP en fonction du no<br>yé par EBP. Il est à cons | om de votre entreprise. Il est co<br>server précieusement. | omposé de 4 séries de 4 caractères. Vous le | trouverez sur l'e-mail |
|                                           |                                                       |                                                            |                                             |                        |
|                                           |                                                       |                                                            |                                             | 7                      |
|                                           |                                                       |                                                            | Activez votre logiciel                      | Fermer                 |
| our finalis                               | z le débridad                                         | ie cliquez sur « A                                         | ctivez votre logiciel »                     |                        |
|                                           |                                                       |                                                            |                                             |                        |
|                                           |                                                       |                                                            |                                             |                        |
|                                           |                                                       |                                                            |                                             |                        |
|                                           |                                                       |                                                            |                                             |                        |
|                                           |                                                       |                                                            |                                             |                        |
|                                           |                                                       |                                                            |                                             |                        |
|                                           |                                                       |                                                            |                                             |                        |
|                                           |                                                       |                                                            |                                             |                        |
|                                           |                                                       |                                                            |                                             |                        |
|                                           |                                                       |                                                            |                                             |                        |
|                                           |                                                       |                                                            |                                             |                        |
|                                           |                                                       |                                                            |                                             |                        |

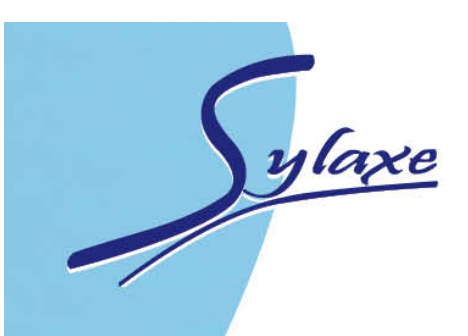

# **Création d'une Paroisse**

# Création du dossier via l'icône EBP Comptabilité Bienvenue dans EBP Comptabilité Classic Open Line 2012 ! Version 4.0 release 1 (build 1424) Ouvrir le dernier dossier Ouvrir le dossier "EBP Demo Compta 2012 4.0 FR Classic" précédemment utilisé. Créer un nouveau dossier Lance l'assistant de création d'un nouveau dossier. Suivant > Vous arrivez dans l'assistant de création du dossier, cliquez sur Dans la fenêtre « Informations relatives à la base de données », cliquez sur Poste client + serveur. 🔁 Nouveau Informations relatives à la base de données Renseignez sur cette page les informations de base de données. Type d'installation réseau Poste client + serveur Cet ordinateur est celui sur lequel les données (Microsoft SQLServer Express 2005) ont été installées. Et Suivant > La demande pour le type d'installation réseau n'est pas systématique. Dans ces cas là continuez l'installation normallement.

Indiquez le nom de votre paroisse dans la fenêtre ouverte. Nouveau

#### Informations relatives à la base de données

ylaxe

Renseignez sur cette page les informations de base de données.

Nom du dossier Paroisse Sylaxe

Cliquez sur Suivant > 2 fois de suite pour arriver aux fenêtres d'identification de votre paroisse.

Rentrez les informations comme l'adresse et le nom de votre paroisse, ces informations seront nécessaires pour les éditions.

| Informations relatives à l'app<br>Renseignez sur cette page les info | c <b>ation</b><br>lations nécessaires au paramétrage de votre applica | ation. |
|----------------------------------------------------------------------|-----------------------------------------------------------------------|--------|
| Identification                                                       |                                                                       |        |
| Forme juridique ou civilité                                          |                                                                       |        |
| Nom/Raison sociale Paroisse                                          | ylaxe                                                                 |        |
| Qualité de la personne                                               |                                                                       |        |
| Adresse de la société                                                |                                                                       |        |
| Adresse                                                              |                                                                       |        |
| Adresse (suite)                                                      |                                                                       |        |
| Adresse (suite)                                                      |                                                                       |        |
| Adresse (fin)                                                        |                                                                       |        |
| Code postal                                                          | Ville                                                                 |        |
|                                                                      |                                                                       |        |

🥒 Infrastructur

olutions logicielles Développement Maintenance

Informations relatives à l'application : rentrez le numéro de téléphone, fax... les autres informations ne sont pas obligatoires.

ylaxe

| 🔁 Nouveau                                                                       |                                                                              |                                         |                         |                     |
|---------------------------------------------------------------------------------|------------------------------------------------------------------------------|-----------------------------------------|-------------------------|---------------------|
| Informations relatives à l'<br>Renseignez sur cette page les                    | application<br>nformations nécessaires au paramé                             | trage de votre applicati                | on.                     | S)                  |
| Autres informations<br>Téléphone fixe                                           |                                                                              | Télécopie/Fax                           |                         | ]                   |
| E-mail Site web                                                                 |                                                                              |                                         |                         |                     |
| Informations de TVA<br>Nº de TVA intracommunautaire                             |                                                                              |                                         |                         |                     |
| Territorialité par défaut<br>Option de calcul de la TVA                         | France<br>Débit                                                              |                                         |                         | •                   |
| Import des données<br>Importer tous les codes por<br>extrait. Vous pouvez impor | taux (cette opération peut prendre<br>er par la suite l'intégralité des code | e plusieurs minutes). Déc<br>s postaux. | ocher cette option perm | et d'en importer un |

On vous demande ensuite les dates d'exercice, **ATTENTION**, **après validation de la création**, **la date de début d'exercice n'est plus modifiable**.

Sélectionnez le plan Comptable. Celui-ci sera provisoire en attendant d'avoir intégré le plan comptable propre à votre paroisse.

| Renseignez sur cette page les informations nécessaires au paramétrage de votre application.<br>Options de votre dossier de Comptabilité<br>Dates d'exercice courant |   |
|----------------------------------------------------------------------------------------------------|---|
| ptions de votre dossier de Comptabilité<br>Dates d'exercice courant                                                                                                 |   |
| Dates d'exercice courant                                                                                                    |   |
|                                                                                                    |   |
| Début Fin                                                                                                    |   |
| 01/01/2012                                                                                                    |   |
| Dates d'exercice suivant                                                                                                    |   |
| Début Fin                                                                                                    |   |
| 01/01/2013                                                                                                    |   |
|                                                                                                    |   |
| PCE.                                                                                                    |   |
| unoisissez le type de Plan Comptable Entreprise                                                                                                    |   |
| Abrégé                                                                                                    |   |
| nfin cliquez sur Suivant > et Lancer                                                                                                    |   |
| orsque l'opération de la création est terminée cliquez sur                                                                                                    |   |
|                                                                                                    | 6 |
|                                                                                                    |   |
| Solutions logicielles Développement Maintenance                                                                                                    |   |

Page 10 sur 39

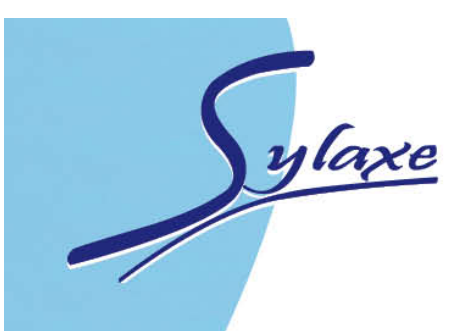

## La création de journaux

## Un journal, c'est quoi ?

Vous avez maintenant renseigné votre plan comptable....

Pour travailler efficacement, il vous faut également un « JOURNAL » : c'est la trame sur laquelle vous allez enregistrer vos écritures.

On crée au moins un journal par mode de dépenses :

- ✓ Un pour chaque compte bancaire courant
- ✓ Un pour les comptes livret et/ou épargne, sauf s'ils ne sont mouvementés que grâce au compte courant
- ✓ Un pour la caisse

Il est possible d'en créer d'autres, notamment pour les achats dont on enregistre factures et paiements en deux temps, et pour les produits s'il est établi une facture clients. Généralement, cela ne concerne pas les paroisses !

### **Comment créer un journal**

Dans le bandeau de navigation à gauche de votre fenêtre, il faut choisir le volet « paramètres » qui vous donnera accès à toutes les spécificités de votre dossier.

En cliquant sur « démarrer une tâche », vous pourrez choisir la partie à modifier, dans ce chapitre, choisissez « journaux ».

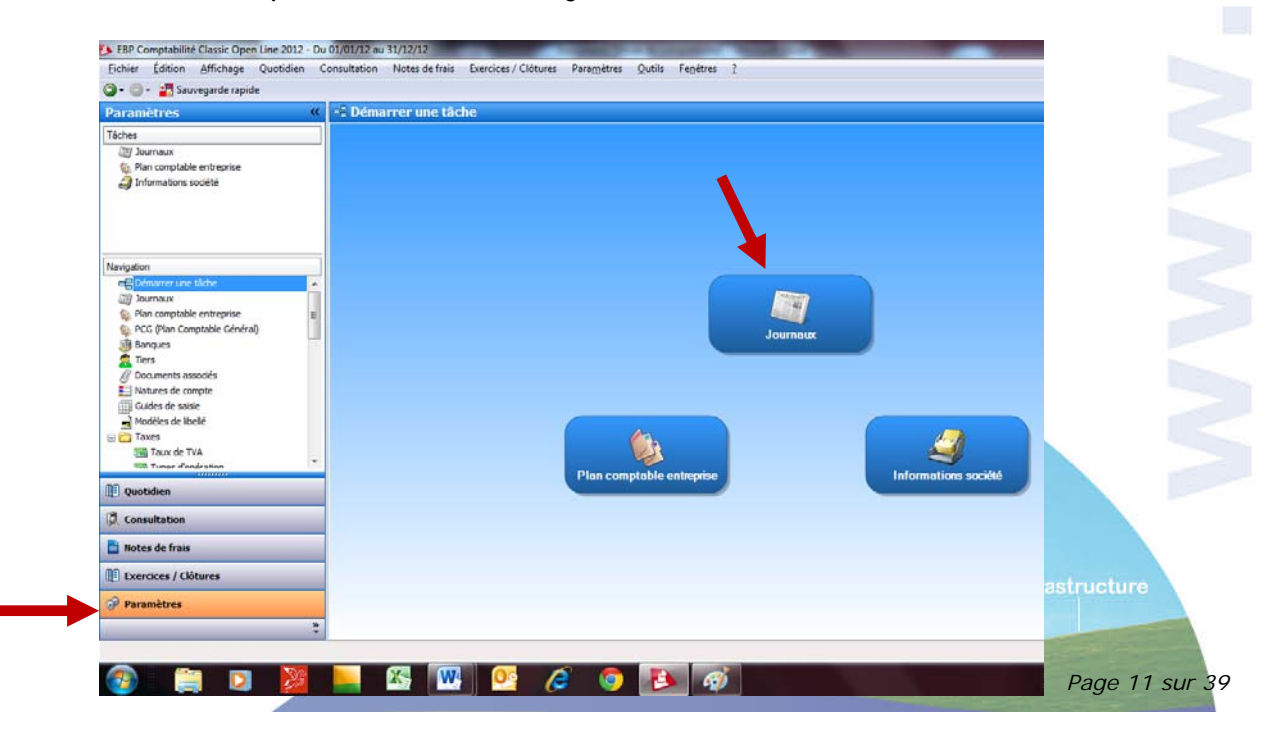

Le logiciel présente alors les journaux standards habituels que nous allons personnaliser en double cliquant sur chacun des journaux.

| 2 | EBP C           | omptabilité  | é Classic Ope     | n Line 2012 | - Di | u 01/ | 01/12 au 31/                                                                          | /12/12        |               |            |                    |
|---|-----------------|--------------|-------------------|-------------|------|-------|---------------------------------------------------------------------------------------|---------------|---------------|------------|--------------------|
|   | <u>F</u> ichier | Édition      | <u>A</u> ffichage | Quotidien   | (    | Consu | ultation N                                                                            | otes de frais | Exercices /   | Clôtures   | Para <u>m</u> ètre |
| ( | )- 🔘            | - 😰   🗋      | Ajouter 🏒         | Modifier    | K    | 0     | <rechercher< th=""><th>r&gt;</th><th>  🖯 - 📁</th><th></th><th>Vues</th></rechercher<> | r>            | 🖯 - 📁         |            | Vues               |
|   | Param           | ètres        |                   |             | ~    | 廁     | Plan de                                                                               | journaux      |               |            |                    |
| 1 | Navigatio       | n            |                   |             |      |       | Code journ                                                                            | al Descriptio | on du journal | Type de    | journal            |
|   | 📲 Dé            | marrer une   | tâche             |             | *    |       | AC                                                                                    | Achats        |               | Achats     |                    |
|   | الآ             | urnaux       |                   |             |      |       | BP                                                                                    | Banque pri    | ncipale       | Trésorerie |                    |
|   | 🎲 Pla           | an comptable | e entreprise      |             |      |       | CA                                                                                    | Caisse        |               | Trésorerie |                    |
|   | 🍥 PC            | G (Plan Con  | nptable Généra    | al)         |      |       | OD                                                                                    | Opérations    | diverses      | Opération  | s diverses         |
|   | 🏐 Ba            | nques        |                   |             |      |       |                                                                                       | operations    | , in the set  | operation  | 3 GIVEI SES        |
|   | 🚊 Tie           | ers          |                   |             |      |       | 12                                                                                    | Ventes con    | nptoir        | Ventes     |                    |
|   | /// Do          | cuments as   | sociés            |             | =    |       | VE                                                                                    | Ventes        |               | Ventes     |                    |

ylaxe

La première des choses à changer est le nom de votre journal : un exemple peut-être « Banque postale C/C » ou « Crédit Mut 5380 »... l'objectif est que vous puissiez l'identifier facilement.

Chaque journal est lié automatiquement à un compte bancaire : cela vous permettra par la suite d'éviter les resaisies des comptes de contre-partie. Il est important de lier le bon journal avec le bon compte bancaire !

| Journal [BP] Banque principale<br><u>Fichier Édition Vues Fenêtres ?</u><br>Enregistrer () Enregistrer et Fer <u>m</u> er () Enregistre | Type de numérotation                                                                                     |                                                                             |
|----------------------------------------------------------------------------------------------------|----------------------------------------------------------------------------------------------------|-----------------------------------------------------------------------------|
| <u>Fichier Édition Vues Fenêtres ?</u><br>Enregistrer M Enregistrer et Fer <u>m</u> er B Enregistre                                     | Type de numérotation                                                                                     |                                                                             |
| Code BP Description Banque principale Saisie Notes                                                                                      | ype Trésorerie automatique ou manuelle selon vos critères.                                               |                                                                             |
| Racines non autorisées<br>Nom du<br>journal                                                                                             | Options de saisie<br>Numérotation de pièce Continue sur l'exercice<br>Prochain n° de pièce Paramétrer    |                                                                             |
|                                                                                                    | Reprise des n° de pièce     Oui       Reprise des dates     Oui       Reprise des n° de document     Oui | Manière de passer vos<br>écritures : une ligne par<br>dépense ou groupées ? |
|                                                                                                    | Type de contrepartie     Ligne à ligne       Compte de contrepartie     5121                             |                                                                             |
|                                                                                                    | Libellé de l'éd<br>Choisir votre compte<br>bancaire !                                                    |                                                                             |
|                                                                                                    |                                                                                                    |                                                                             |
|                                                                                                    | Solutions logicielles Développement Main                                                                 | tonance Infrastructure<br>Page 12 sur 39                                    |

La contrepartie : lorsque vous saisirez vos dépenses, deux options se présenteront à vous :

- Soit la saisie de chaque dépense donne lieu à une ligne avec le même libellé dans le compte de banque correspondant (un compte 512 donc)
- ✓ Soit l'ensemble des dépenses saisies donne lieu à une seule écriture globale, par exemple « Dépenses octobre 20xx » dans le compte de la banque. Bien entendu, chaque dépense sera correctement et individuellement libellée dans son propre compte ! Pour obtenir ce système, il faut choisir dans le menu déroulant « pied de journal ».

Il ne faut pas oublier d'enregistrer vos modifications soit en cliquant sur :

**« Enregistrer »** : les modifications sont prises en compte, et l'on retourne aux différents journaux

**« Enregistrer et Fermer »** : les modifications sont prises en compte, et l'on retourne aux choix de paramétrages

« Enregistrer et Nouveau » : permet la création d'un nouveau journal, entièrement paramétrable selon le code que VOUS choisissez, le nom ect...

Lors de la création d'un nouveau journal, il faut être attentif au « type » de journal qui est dans ce cas obligatoirement « trésorerie ».

| 🗊 Journal (Nouveau)                                                        |                            |                                    |  |
|----------------------------------------------------------------------------|----------------------------|------------------------------------|--|
| <u>Fichier É</u> dition <u>V</u> ues Fe <u>n</u> êtres <u>?</u>            |                            |                                    |  |
| 📙 Enregi <u>s</u> trer 👏 Enregistrer et Fer <u>m</u> er 🛃 Enregistrer et 🚧 | uveau 👌 🧕 🧟 🖓 (°           | 📔 🗶 💿 💿 🖡 <u>F</u> ermer           |  |
| Code Type Ad                                                               | hats 💌                     |                                    |  |
| Description Entrez la description de ce journal.                           |                            |                                    |  |
| Saisie Notes                                                               |                            |                                    |  |
| Racines non autorisées                                                     | Options de saisie          |                                    |  |
| 41+4457+7-765                                                              | Numérotation de pièce      | Manuelle                           |  |
|                                                                            | Prochain nº de pièce       | Paramétrer                         |  |
|                                                                            | Reprise des n° de pièce    | Oui                                |  |
|                                                                            | Reprise des dates          | Non                                |  |
|                                                                            | Reprise des nº de document | Oui                                |  |
|                                                                            |                            |                                    |  |
|                                                                            | Type de contrepartie       | Aucune                             |  |
|                                                                            | Compte de contrepartie     | ×                                  |  |
|                                                                            |                            |                                    |  |
|                                                                            |                            | The life de la second de la second |  |
|                                                                            | Libelle de l'ecriture      |                                    |  |
|                                                                            |                            |                                    |  |

Solutions logicielles Développement Maintenance

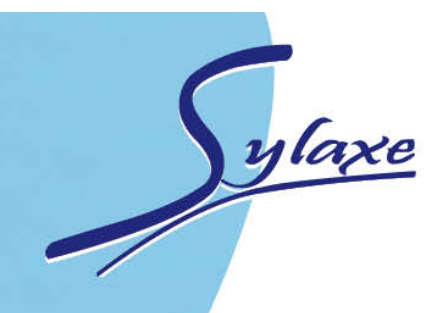

### Intégration plan comptable

Avant d'intégrer votre propre plan comptable, merci de suivre les 2 étapes suivantes

### Installer les compléments EBP

L'installation des compléments EBP vous permettra d'enregistrer le plan comptable définit pour les paroisses.

Le guide d'installation des compléments est téléchargeable à l'adresse suivante : <u>http://download.sylaxe.com/Epal/GuideComplementsOpenLine.pdf</u>

Ce lien est à mettre dans votre barre moteur de recherche internet comme l'exemple ci-dessous :

Suivre la procédure du document PDF qui s'affiche.

# Il faut impérativement à la fin de l'installation des compléments, redémarrer votre ordinateur.

### Suppression du plan comptable créé par EBP

Allez dans le Menu PARAMETRES

<u>Fichier</u> Édition <u>Affichage</u> Quotidien Consultation Notes de frais Exercices / Clôtutes Para<u>m</u>ètres <u>O</u>utiss Fe<u>n</u>êtres <u>?</u>

Sélectionnez « Plan comptable entreprise »

Pour sélectionner tous les comptes et les supprimer en une action, cochez la première case à côté de N° de compte.

Infrastructure

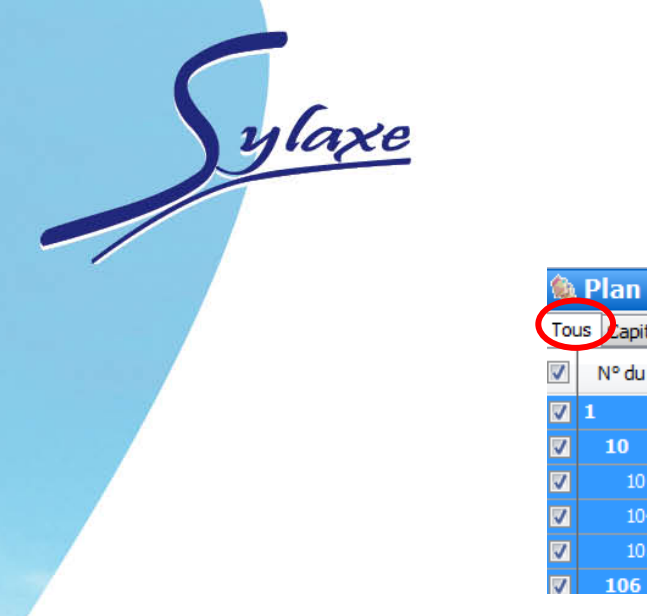

| ٤ì       | Plan comptable entreprise |                |                        |              |              |            |                        |    |  |
|----------|---------------------------|----------------|------------------------|--------------|--------------|------------|------------------------|----|--|
| Tou      | us Lapitaux In            | nmobilisations | Stocks                 | Fournisseurs | Autres tiers | Financiers | Charges                | Pr |  |
| <b>v</b> | Nº du compte              |                | Intitulé               |              |              |            | Autoriser l'échéancier |    |  |
| <b>V</b> | 1                         | COMPTES        | COMPTES DE CAPITAUX    |              |              |            |                        |    |  |
| 7        | 10                        | CAPITAL        | CAPITAL ET RESERVES    |              |              |            |                        |    |  |
| <b>V</b> | 101                       | Capital        | Capital                |              |              |            |                        |    |  |
| 7        | 104                       | Primes liées   | au capi                | tal social   |              |            |                        |    |  |
| 7        | 105                       | Ecarts de r    | Ecarts de réévaluation |              |              |            |                        |    |  |
| V        | 106                       | Réserves       |                        |              |              |            |                        |    |  |

Puis faites un clic droit avec votre souris, pour accéder au menu déroulant et cliquez sur « SUPPRIMER ».

Tous les comptes sont ainsi supprimés.

### Import du plan comptable

Allez dans le menu OUTILS – IMPORTS / EXPORTS – Import paramétrable

Un assistant s'ouvre, cliquez sur

La fenêtre suivante s'affiche, sélectionnez Comptes Comptables et indiquez dans Fichier à importer le chemin d'accès du fichier.

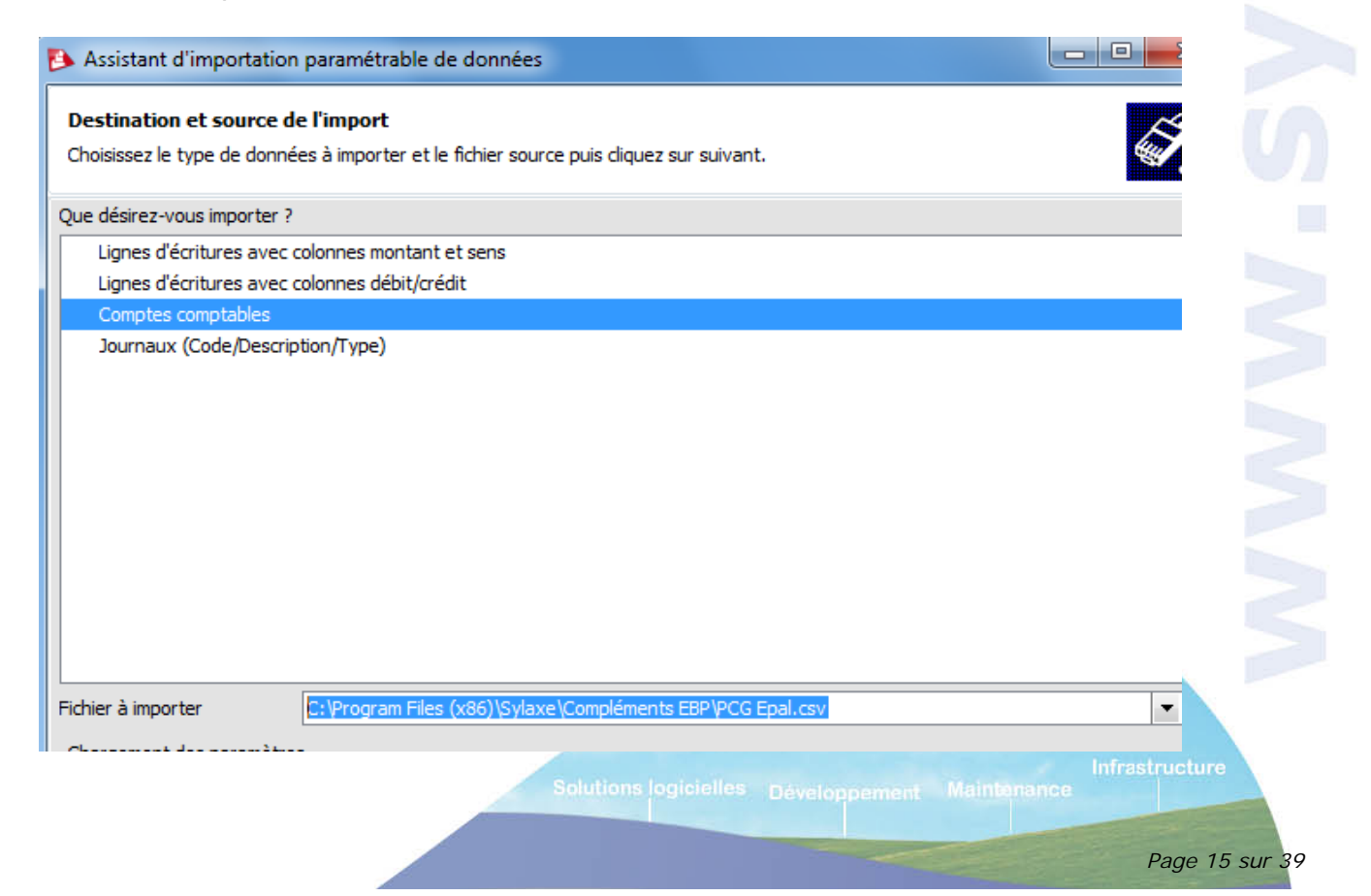

| laxe |
|------|
|      |
|      |

Cliquez sur SUIVANT

| lectionnez les paramètre de coda                                                                                                    |                                                                                                    |                                                                                                    |                                                                     |             |
|----------------------------------------------------------------------------------------------------|----------------------------------------------------------------------------------------------------|----------------------------------------------------------------------------------------------------|---------------------------------------------------------------------|-------------|
|                                                                                                    |                                                                                                    |                                                                                                    |                                                                     |             |
|                                                                                                    | Délimités : champs séparés                                                                                                    | par des caractères                                                                                                    |                                                                     |             |
| aration des champs                                                                                                    | Cargeur fixe : champs aligned                                                                                                    | és en colonne                                                                                                    |                                                                     |             |
| lage                                                                                                    | Europe de l'Ouest (Windows)                                                                                                    |                                                                                                    |                                                                     |             |
| nmencer l'import à la ligne n°                                                                                                    | 1 🖬                                                                                                    | ☑ Ligne d'entête : la premièr                                                                                                    | e li                                                                |             |
| rçu du fichier (15 premières lignes                                                                                                    | s)                                                                                                    | ă                                                                                                    |                                                                     |             |
| 010;Offrandes dominicales                                                                                                    |                                                                                                    |                                                                                                    |                                                                     |             |
| 5020;Offrandes lors des casuels<br>5039:Offrande du dimanche de la                                                                                                    | Confirmation                                                                                                    |                                                                                                    |                                                                     |             |
| 5040;Dons                                                                                                    | Commission                                                                                                    |                                                                                                    |                                                                     |             |
| 5041;Legs (< à 15 000 €)                                                                                                    |                                                                                                    |                                                                                                    |                                                                     |             |
| 5045;Reversement d'associations<br>5055;Indemnité de logement                                                                                                    | paroissiales                                                                                                    |                                                                                                    |                                                                     |             |
| 6080;Dons aux œuvres de la paro                                                                                                    | isse ou pour aide directe                                                                                                    |                                                                                                    |                                                                     |             |
| 5100;Offrandes annuelles<br>5110:Offrandes pour la mission                                                                                                    |                                                                                                    |                                                                                                    |                                                                     |             |
| 5120;Offrandes pour le développe                                                                                                    | ement                                                                                                    |                                                                                                    |                                                                     |             |
| 5600;Bulletin paroissial                                                                                                    |                                                                                                    |                                                                                                    |                                                                     |             |
| 3100;Fetes, ventes, concerts, rei<br>3100;Loyers, fermages, coupes b                                                                                                    | ois, droits chasse                                                                                                    |                                                                                                    |                                                                     |             |
|                                                                                                    |                                                                                                    |                                                                                                    |                                                                     |             |
| Aide                                                                                                    |                                                                                                    |                                                                                                    |                                                                     |             |
| Aluc                                                                                                    |                                                                                                    | < Précédent Suivant >                                                                                                    |                                                                     |             |
| pas faire de n<br>quez sur SUIV<br>essistant d'importation parame                                                                                                    | nodification su<br>ANT<br>étrable de données<br>r des caractères                                                                                                    | r la page écra                                                                                                    | In ci-dessus et                                                     | ci-dessous. |
| pas faire de n<br>quez sur SUIV<br>ssistant d'importation paramé<br>limités : champs séparés par<br>te étape vous permet de configu                                                                                                    | nodification su<br>ANT<br>étrable de données<br>r des caractères<br>rer le format de vos données.                                                                                                    | <pre> vrécédent Suivant &gt; value value valu</pre>                                                                                                    | in ci-dessus et                                                     | ci-dessous. |
| pas faire de n<br>quez sur SUIV<br>ssistant d'importation parame<br>limités : champs séparés par<br>te étape vous permet de configu                                                                                                    | nodification su<br>ANT<br>étrable de données<br>r des caractères<br>rer le format de vos données.                                                                                                    | <pre> vrécédent Suivant &gt; v la page écra Identificateurs Identificateurs Id</pre>                                                                                                    | In ci-dessus et                                                     | ci-dessous. |
| pas faire de n<br>quez sur SUIV<br>ssistant d'importation parame<br>imités : champs séparés par<br>te étape vous permet de configu<br>arateurs<br>arateurs                                                                                                    | ANT<br>ANT<br>Étrable de données<br>r des caractères<br>rer le format de vos données.                                                                                                    | <pre></pre>                                                                                                    | in ci-dessus et                                                     | ci-dessous. |
| pas faire de n<br>quez sur SUIV<br>ssistant d'importation paramé<br>imités : champs séparés par<br>te étape vous permet de configu<br>arateurs<br>arateurs<br>standa de Point-virgule<br>e séparateur                                                                                                    | ANT<br>ANT<br>étrable de données<br>r des caractères<br>rer le format de vos données.                                                                                                    | <pre><précédent suivant=""><br/>r la page écra<br/>Identificateurs Id Le sépa At import </précédent></pre>                                                                                                    | in ci-dessus et                                                     | ci-dessous. |
| pas faire de n<br>pas faire de n<br>quez sur SUIV<br>ssistant d'importation parame<br>imités : champs séparés par<br>te étape vous permet de configu<br>arateurs<br>arateurs<br>arateurs standa de Point-virgule<br>re séparateur<br>;<br>cu des données                                                                                                    | ANT<br>ANT<br>Étrable de données<br>r des caractères<br>rer le format de vos données.                                                                                                    | <pre></pre>                                                                                                    | In ci-dessus et                                                     | ci-dessous. |
| pas faire de n<br>pas faire de n<br>quez sur SUIV<br>ssistant d'importation parame<br>imités : champs séparés par<br>te étape vous permet de configu<br>arateurs<br>arateurs<br>arateurs standa de Point-virgula<br>re séparateur<br>;<br>qu des données<br>2060.10 Offrandes dominicales                                                                                                    | nodification su<br>ANT<br>étrable de données<br>r des caractères<br>rer le format de vos données.                                                                                                    | <pre> Identificateurs Identificateurs Identifi</pre>                                                                                                    | In ci-dessus et<br>rateur doit être<br>érativement<br>int-virgule » | ci-dessous. |
| pas faire de n<br>quez sur SUIV<br>ssistant d'importation parame<br>imités : champs séparés par<br>te étape vous permet de configu<br>arateurs<br>arateurs standa de Point-virgule<br>re séparateur<br>çu des données<br>706010 Offrandes dominicales<br>706020 Offrandes lors des casu                                                                                                    | nodification su<br>ANT<br>étrable de données<br>r des caractères<br>rer le format de vos données.                                                                                                    | <pre></pre>                                                                                                    | In ci-dessus et<br>rateur doit être<br>érativement<br>int-virgule » | ci-dessous. |
| pas faire de n<br>quez sur SUIV<br>ssistant d'importation parame<br>imités : champs séparés par<br>te étape vous permet de configu<br>arateurs<br>arateurs standades Point-virgule<br>e séparateur<br>;<br>gu des données<br>706010 Offrandes dominicales<br>706020 Offrandes lors des casu<br>706039 Offrande du dimanche de                                                                                                    | ANT<br>ANT<br>Atrable de données<br>r des caractères<br>rer le format de vos données.<br>els<br>de la Confirmation                                                                                                    | <pre></pre>                                                                                                    | in ci-dessus et<br>rateur doit être<br>érativement<br>int-virgule » | ci-dessous. |
| pas faire de n<br>pas faire de n<br>quez sur SUIV<br>ssistant d'importation parame<br>imités : champs séparés par<br>te étape vous permet de configu<br>arateurs<br>arateurs standa de Point-virgule<br>e séparateur<br>;<br>qu des données<br>706010 Offrandes dominicales<br>706020 Offrandes lors des casu<br>706039 Offrande du dimanche of<br>706040 Dons                                                                                                    | ANT<br>ANT<br>Étrable de données<br>r des caractères<br>rer le format de vos données.<br>els<br>de la Confirmation                                                                                                    | <pre></pre>                                                                                                    | In ci-dessus et                                                     | e           |
| pas faire de n<br>puez sur SUIV<br>ssistant d'importation parame<br>imités : champs séparés par<br>te étape vous permet de configu<br>arateurs<br>arateurs standa ds Point-virgula<br>e séparateur ;<br>gu des données<br>706010 Offrandes dominicales<br>706010 Offrandes lors des casu<br>706039 Offrandes lors des casu<br>706040 Dons<br>706041 Legs (< à 15 000 €)                                                                                                    | ANT<br>ANT<br>étrable de données<br>r des caractères<br>rer le format de vos données.<br>els<br>de la Confirmation                                                                                                    | Identificateurs Id Le sépa                                                                                                    | in ci-dessus et                                                     | e           |
| pas faire de n         puez sur SUIV         ssistant d'importation parame         imités : champs séparés pai         imités : champs séparés pai         ite étape vous permet de configu         arateurs         arateurs standades         point-virgule         e séparateur         çu des données         706010       Offrandes dominicales         706020       Offrandes lors des casu         706039       Offrande du dimanche du         706040       Dons         706041       Legs (< à 15 000 €)                                                                                                    | ANT<br>ANT<br>étrable de données<br>r des caractères<br>rer le format de vos données.<br>els<br>de la Confirmation<br>tions paroissiales                                                                                                    | Identificateurs                                                                                                    | in ci-dessus et                                                     | e           |
| pas faire de n<br>quez sur SUIV<br>ssistant d'importation parame<br>imités : champs séparés par<br>te étape vous permet de configu<br>arateurs<br>arateurs standa (s Point-virgule<br>e séparateur ;<br>gu des données<br>706010 Offrandes dominicales<br>706020 Offrandes lors des casu<br>706039 Offrande du dimanche of<br>706040 Dons<br>706041 Legs (< à 15 000 €)<br>706045 Reversement d'associal<br>706055 Indemnité de logement                                                                                                    | ANT<br>ANT<br>Atrable de données<br>r des caractères<br>rer le format de vos données.<br>els<br>de la Confirmation<br>tions paroissiales                                                                                                    | <pre>     <pre>         <pre></pre></pre></pre>                                                                                                    | in ci-dessus et                                                     | e<br>e      |
| pas faire de n<br>pas faire de n<br>puez sur SUIV<br>ssistant d'importation parame<br>imités : champs séparés par<br>te étape vous permet de configu<br>arateurs<br>arateurs standa de Point-virgule<br>e séparateur ;<br>gu des données<br>706010 Offrandes dominicales<br>706020 Offrandes lors des casu<br>706039 Offrandes lors des casu<br>706040 Dons<br>706041 Legs (< à 15 000 €)<br>706045 Reversement d'associai<br>706055 Indemnité de logement<br>706080 Dons aux œuvres de la                                                                                                    | ANT<br>ANT<br>étrable de données<br>r des caractères<br>rer le format de vos données.<br>els<br>de la Confirmation<br>tions paroissiales<br>paroisse ou pour aide directe                                                                                                    | <pre>Identificateurs Identificateurs Identific</pre>                                                                                                    | in ci-dessus et                                                     | e<br>e      |
| pas faire de n<br>pas faire de n<br>puez sur SUIV<br>ssistant d'importation parame<br>imités : champs séparés par<br>te étape vous permet de configu<br>arateurs<br>arateurs standa de Point-virgule<br>e séparateur ;<br>gu des données<br>706010 Offrandes dominicales<br>706010 Offrandes lors des casu<br>706039 Offrandes lors des casu<br>706040 Dons<br>706041 Legs (< à 15 000 €)<br>706045 Reversement d'associal<br>706055 Indemnité de logement<br>706080 Dons aux œuvres de la<br>706100 Offrandes annuelles                                                                                                    | ANT<br>ANT<br>Etrable de données<br>r des caractères<br>rer le format de vos données.<br>els<br>de la Confirmation<br>tions paroissiales<br>paroisse ou pour aide directe                                                                                                    | Identificateurs                                                                                                    | n ci-dessus et                                                      | e<br>e      |
| pas faire de n<br>pas faire de n<br>puez sur SUIV<br>ssistant d'importation parame<br>imités : champs séparés par<br>te étape vous permet de configu<br>arateurs<br>arateurs standa ts Point-virgule<br>re séparateur ;<br>qu des données<br>706010 Offrandes dominicales<br>706020 Offrandes dominicales<br>706020 Offrandes lors des casu<br>706039 Offrandes lors des casu<br>706040 Dons<br>706041 Legs (< à 15 000 €)<br>706045 Reversement d'associal<br>706055 Indemnité de logement<br>706080 Dons aux œuvres de la<br>706100 Offrandes pour la missi                                                                                                    | ANT<br>ANT<br>Etrable de données<br>r des caractères<br>rer le format de vos données.<br>els<br>de la Confirmation<br>tions paroissiales<br>paroisse ou pour aide directe<br>on                                                                                                    | Identificateurs                                                                                                    | n ci-dessus et                                                      | ci-dessous. |
| pas faire de n<br>pas faire de n<br>quez sur SUIV<br>ssistant d'importation parame<br>limités : champs séparés par<br>te étape vous permet de configu<br>arateurs<br>arateurs standa (s Point-virgul<br>re séparateur ;<br>qu des données<br>706010 Offrandes dominicales<br>706020 Offrandes dominicales<br>706040 Dons<br>706041 Legs (< à 15 000 €)<br>706045 Reversement d'associal<br>706045 Indemnité de logement<br>706080 Dons aux œuvres de la<br>706100 Offrandes pour le déve<br>706110 Offrandes pour le déve                                                                                                    | ANT<br>ANT<br>ANT<br>Anticological and a construction of the second<br>releformation of the second of the second of the se | <pre><précédent al="" id="" impo<="" la="" le="" page="" r="" suivant="" sépa="" td="" écra="" ≥=""><td>in ci-dessus et</td><td>e<br/>e</td></précédent></pre>                                                                                                    | in ci-dessus et                                                     | e<br>e      |
| pas faire de n<br>pas faire de n<br>puez sur SUIV<br>ssistant d'importation parame<br>imités : champs séparés par<br>te étape vous permet de configu<br>arateurs<br>arateurs standa de Point-virgul<br>re séparateur ;<br>qu des données<br>706010 Offrandes dominicales<br>706020 Offrandes lors des casu<br>706040 Dons<br>706040 Dons<br>706045 Reversement d'associa<br>706045 Indemnité de logement<br>706080 Dons aux œuvres de la<br>706000 Offrandes pour la missie<br>706110 Offrandes pour la missie<br>706120 Offrandes pour la déve<br>706000 Bulletin paroissial<br>706000 Eétes ventos concett                                                                      | ANT<br>ANT<br>Etrable de données<br>r des caractères<br>rer le format de vos données.<br>els<br>de la Confirmation<br>tions paroissiales<br>paroisse ou pour aide directe<br>on<br>loppement                                                                                                    | <pre><précédent au<="" id="" ir="" la="" le="" page="" r="" suivant="" sépa="" td="" écra="" ≥=""><td>in ci-dessus et</td><td>e</td></précédent></pre>                                                                                                    | in ci-dessus et                                                     | e           |
| pas faire de n<br>pas faire de n<br>puez sur SUIV<br>ssistant d'importation parame<br>limités : champs séparés par<br>te étape vous permet de configu<br>arateurs<br>arateurs standa de Point-virgula<br>re séparateur ;<br>çu des données<br>706010 Offrandes dominicales<br>706010 Offrandes lors des casu<br>706020 Offrandes lors des casu<br>706040 Dons<br>706040 Dons<br>706041 Legs (< à 15 000 €)<br>706045 Reversement d'associal<br>706080 Dons aux œuvres de la<br>706080 Dons aux œuvres de la<br>706100 Offrandes pour la missi<br>706120 Offrandes pour le déve<br>706000 Bulletin paroissial<br>706700 Fêtes, ventes, concerte                                    | ANT<br>ANT<br>Etrable de données<br>r des caractères<br>rer le format de vos données.<br>els<br>de la Confirmation<br>tions paroissiales<br>paroisse ou pour aide directe<br>on<br>loppement<br>s, rencontres                                                                                                    | Identificateurs          Identificateurs         Id         Le sépa         Au         impo                                                                                                    | in ci-dessus et                                                     | e           |
| pas faire de n<br>pas faire de n<br>puez sur SUIV<br>ssistant d'importation parame<br>imités : champs séparés par<br>te étape vous permet de configu<br>arateurs<br>arateurs standa ts Point-virgula<br>re séparateur ;<br>gu des données<br>706010 Offrandes dominicales<br>706020 Offrandes dominicales<br>706020 Offrandes lors des casu<br>706040 Dons<br>706040 Dons<br>706041 Legs (< à 15 000 €)<br>706045 Reversement d'associal<br>706055 Indemnité de logement<br>706005 Indemnité de logement<br>706000 Offrandes annuelles<br>706100 Offrandes pour la missi<br>706120 Offrandes pour le déve<br>706000 Bulletin paroissial<br>706700 Fêtes, ventes, concerts<br>Aide | ANT<br>ANT<br>Etrable de données<br>r des caractères<br>rer le format de vos données.<br>els<br>de la Confirmation<br>tions paroissiales<br>paroisse ou pour aide directe<br>on<br>loppement<br>s, rencontres                                                                                                    | <pre> <pre> <pre> <pre> <pre> </pre> </pre> <pre> </pre> <pre> </pre> <pre> <pre> <pre> </pre> </pre> <pre> <pre> <pre> <pre> </pre> </pre> </pre> <pre> <pre> <pre> <pre> <pre> <pre> </pre> </pre> </pre> </pre> <pre> <pre> <pre> <pre> <pre> <pre> <pre> <pre> </pre> </pre> </pre> </pre> </pre> <pre> <pre> <pre> <pre> <pre> <pre> <pre> <pre> <pre> </pre> </pre> </pre> </pre> </pre> </pre> <pre> <pre></pre></pre> | n ci-dessus et                                                      | e dessous.  |

Sylaxe

Au moment d'associer les comptes, renseignez et prenez les informations comme indiqué ci-dessous.

| Assistant d'importation par         | amétrable de données        |                       |  |  |  |
|-------------------------------------|-----------------------------|-----------------------|--|--|--|
| Associations                        |                             |                       |  |  |  |
| Cette étape vous permet de cho      | isir les champs à importer. |                       |  |  |  |
| Associations : cliquez dans les cel | ules de la colonne source   |                       |  |  |  |
| Champ destination                   | Colonne source              |                       |  |  |  |
| ▶ N° du compte                      | 706010                      | Renseigner la Colonne |  |  |  |
| Intitulé court                      | Offrandes dominicales       | source avec le menu   |  |  |  |
| Intitulé déroulant sur votre dro    |                             |                       |  |  |  |

Avec le menu déroulant de votre colonne source, sélectionnez bien les éléments suivants pour que vos données correspondent bien à celles attendues par le logiciel.

#### En exemple :

N° de compte = 706...(compte de votre paroisse) Intitulé court = Offrandes (intitulé de votre compte comptable)

#### Lancez l'importation en cliquant sur « LANCER »

Vous pouvez avoir des messages d'erreur lors de votre importation de type :

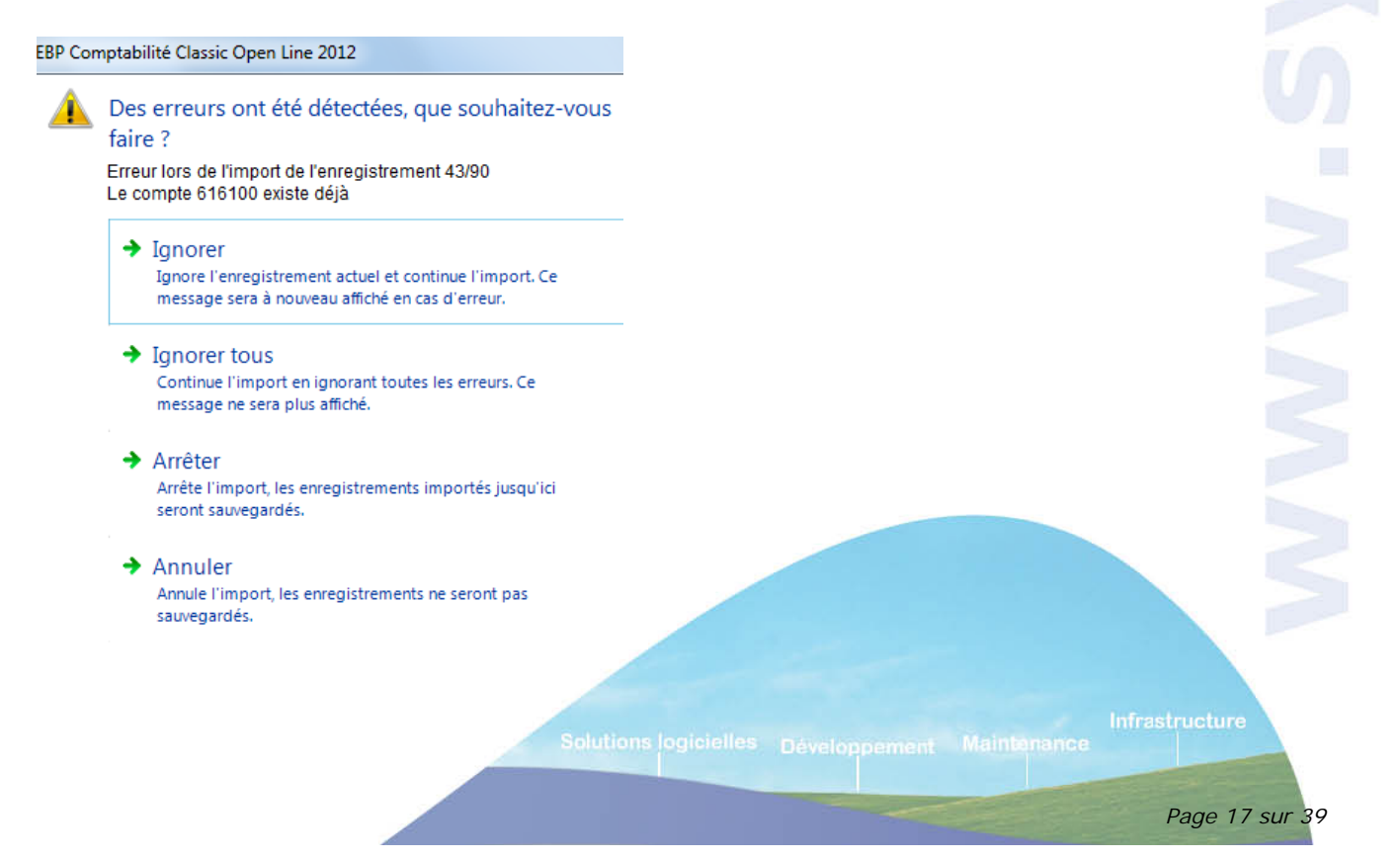

Dans ces cas-là, cliquez sur IGNORER et voyez avec le message d'erreur pourquoi il y a un blocage. Bien souvent le compte est déjà existant dans la trame EBP.

Une fenêtre d'information s'ouvre pour vous donner le résultat de l'importation. Fermer la fenêtre et cliquez sur Fermer.

### Plan comptable et gestion des comptes

Menu Paramètres / Plan comptable entreprise

ylaxe

| ٥.   | Plan comptable entreprise |                  |          |              |         |               |            |                  |            |        |       |                |
|------|---------------------------|------------------|----------|--------------|---------|---------------|------------|------------------|------------|--------|-------|----------------|
| Tous | Capitaux II               | mmobilisations 3 | Stocks   | Fournisseurs | Clients | Autres tiers  | Financiers | Charges Produits | s Spéciaux |        |       |                |
|      | N° du compte              | 2                | Inti     | tulé         |         | Autoriser l'é | héancier   | Compte bloqué    | Débit      | Crédit | Solde | Type de compte |
| 1    |                           | COMPTES          | DE CAP   | TAUX         |         |               |            |                  |            |        |       | Racine         |
|      | 10                        | CAPITAL E        | T RESE   | RVES         |         |               |            |                  |            |        |       | Racine         |
| 1    | 101                       | Capital          |          |              |         |               |            |                  |            |        |       | Détail         |
|      | 104                       | Primes liées a   | au capit | al social    |         |               |            |                  |            |        |       | Détail         |
| 1    | 105                       | Ecarts de ré     | évaluati | on           |         |               |            |                  |            |        |       | Détail         |
|      | 106                       | Réserves         |          |              |         |               |            |                  |            |        |       | Racine         |

Les comptes sont classés par classe comptable (différents onglets).

#### Concernant votre utilisation, merci de vous rapporter au guide fourni par le service financier de l'UEPAL « La compta EBP pas à pas »

| Rechercher un compte :                           |                          |
|--------------------------------------------------|--------------------------|
| Modifier 💢 🗋 🛛 <rechercher> 🔸</rechercher>       | Tapez votre recherche    |
| 鱌 Plan comptable entreprise                      | dans la zone à cet effet |
| Tous Capitaux Immobilisations Stocks Fournisseur |                          |

Un recherche peut être alphabétique, numérique.

#### Longueur des comptes :

Par défaut, la longueur des comptes est de 15 caractères.

Celle-ci est modifiable dans le menu Paramètres / Société / Options comptables / Fiche compte

| Formatage des comptes<br>Longueur des comptes généraux<br>Longueur des comptes clients et fournisseurs | 15       Compléter à droite par des zéros         15       Compléter à droite par des zéros |                             |        |
|----------------------------------------------------------------------------------------------------|---------------------------------------------------------------------------------------------|-----------------------------|--------|
|                                                                                                    | Solutions logicielles Développement Maintanance                                             | Infrastructure<br>Page 18 s | sur 39 |

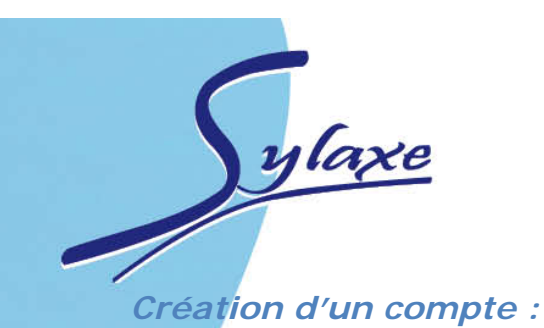

Pour faire les reçus fiscaux, il vous faut créer un compte client par donateur (1 client = 1 reçu fiscal)

Pour ce faire, cliquez sur le bouton Ajouter de votre barre de menu.

| Fichier Edition Vu                                                                                                    | es <u>A</u> ctions Fe <u>n</u> êtres <u>?</u>                      |                                                                                                    |                     |                      |   |
|----------------------------------------------------------------------------------------------------|--------------------------------------------------------------------|----------------------------------------------------------------------------------------------------|---------------------|----------------------|---|
| 🚽 Enregi <u>s</u> trer 👏 Enre                                                                                                    | gistrer et Fer <u>m</u> er 🛃 Enregistrer et No <u>u</u> veau   🔒 🧕 | 1 9 @                                                                                                    |                     | 💿 🛛 🚺 <u>F</u> ermer |   |
| 🔍 Consultation / Lettra                                                                                                    | ge 🧟 Tiers principal 🍶 Solval 🚟 🗍 Plan 🕶 🎸                         | 👌 Itinéraire 🕇                                                                                                    |                     |                      |   |
| N° de compte 411FRAI                                                                                                    |                                                                    | -                                                                                                    | Type de compte      | Détail               | 3 |
| ntitulé FRANCIS                                                                                                    | CHRISTIAN 2                                                        |                                                                                                    | Intitulé court      | FRANCIS CHRISTIAN    |   |
| Paramétrage Paramétrag                                                                                                    | e avancé Coordonnées Liste des tiers Cumuls Guardon                | tes                                                                                                    |                     |                      |   |
| -Lettrage et rapprocheme<br>Carlor Autoriser le lettrage<br>Lettrage autom<br>Lettrage en cou<br>Lettrage en cou<br>Autoriser le lett<br>Prochain code lettrage<br>Type de rapprochement | ent<br>atique au pointage<br>rs de saisie<br>rage approché         | Paramétrag<br>Exonéré<br>Nature de ta<br>Type d'opér<br>Option de ca<br>Saisies prati                                                                                                    | e TVA               |                      |   |
| -Échéancier et règlement                                                                                                    | Aucun                                                              | Nature of Nature of Nature | d'achat<br>de vente |                      |   |

- 1. Indiquez le code comptable
- 2. Indiquez l'intitulé du compte dans ce cas le nom du paroissien
- 3. Laisser « Détail »

Rajouter également dans **l'onglet Coordonnées** l'adresse de votre paroissien, celle-ci sera reprise dans les reçus fiscaux.

Paramétrage Paramétrage avancé Coordonnées Liste des tiers Cumuls Graphe Notes

| Adresse de facturation |                                                 |
|------------------------|-------------------------------------------------|
| Adresse                |                                                 |
| Adresse (suite)        |                                                 |
| Adresse (suite)        |                                                 |
| Adresse (fin)          |                                                 |
| Code postal            | Ville                                           |
| Département            | Pays                                            |
|                        | Solutions logicielles Développement Maintanance |
|                        |                                                 |

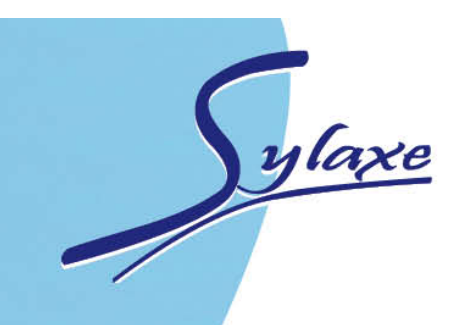

#### *Création d'un compte de trésorerie (classe 5) :*

La création d'un compte de trésorerie vous permettra d'enregistrer les règlements et autre mouvement de votre compte bancaire ou caisse.

Pour la création aller dans l'onglet FINANCIERS et suivre les mêmes étapes que pour la création d'un compte CLIENT.

| 51                      | BANQUES, ETABLISSEMENTS FINA                  |                     |         |         |                |        |   |
|-------------------------|-----------------------------------------------|---------------------|---------|---------|----------------|--------|---|
| 511                     | Valeurs à l'encaissement                      |                     |         |         |                |        |   |
| 5112                    | Chèques à encaisser                           |                     |         |         |                |        |   |
| 5115                    | CB à encaisser                                |                     |         |         |                |        |   |
| 5116                    | Espèces à encaisser                           |                     |         |         |                |        |   |
| F117                    | a                                             |                     |         |         |                |        |   |
| Nº de compte            | 5121                                          |                     |         | -       | Type de compte | Détail |   |
| Intitulé                |                                               |                     |         |         | Intitulé court |        | _ |
| Daramétraga I           |                                               | ing low to low to l | Mahaa   |         |                |        |   |
| Farallieu age           | arametrage avance   Coordonnees   Liste des 1 | iers Cumuis Graphe  | Notes   |         |                |        |   |
| Lettrage et ra          | pprochement                                   |                     | Param   | étrag   | e TVA          |        |   |
| 🔽 Autoriser I           | e lettrage                                    |                     | Exc     | onéré   | 1              |        |   |
| E Lettr                 | age automatique au pointage                   |                     | Nature  | de t    | axe            |        |   |
| 📃 Lettr                 | age en cours de saisie                        |                     | Type d  | 'opér   | ation          |        |   |
| Auto                    | riser le lettrage approché                    |                     | Ontion  | do c    |                |        |   |
| Prochain code           |                                               |                     | Option  | ue u    |                |        |   |
|                         |                                               |                     | Saisies | prat    | iques          |        |   |
| Type de rappr           | <b></b>                                       | 🔲 Nat               | ture (  | d'achat |                |        |   |
| Échéancier et règlement |                                               |                     | Na      | ture (  | de vente       |        |   |
| Autoriser               | échéancier                                    |                     |         |         |                |        |   |
| Ouverture               | automatique de l'échéancier                   |                     | Encour  | s —     |                |        |   |
| Mode de rècle           | ment                                          | - 2                 | Encour  | s aut   | orisé          |        |   |
| Houe de regie           | ment                                          | 1 L                 |         |         |                |        |   |

Indiquez comme précédemment, le n° de compte, l'intitulé. L'onglet Coordonnées n'est pas nécessaire concernant les comptes de trésorerie.

#### Suppression d'un compte :

Accédez aux comptes, sélectionnez le compte et faites un clic droit avec la souris.

Cliquez sur « Supprimer », la suppression est irréversible.

Un compte ne peut être supprimé s'il est mouvementé (des écritures ont été faites sur le compte).

nfrastructure

Solutions logicielles Développement Maintanance

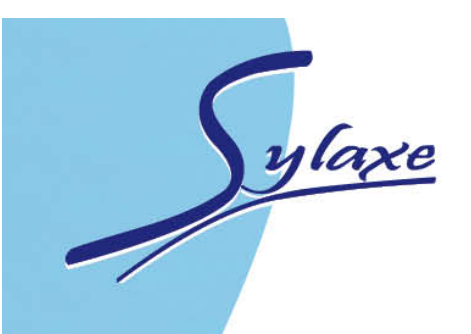

# Tableau de bord

Navigation

### Tableau de bord

| lenu Affichage / Tableau de bord<br>Tableau de bord (Système) |                                   |
|---------------------------------------------------------------|-----------------------------------|
| Situation de trésorerie au 22/03/2012                         |                                   |
| E-Disponibilités                                              |                                   |
| CAISSE                                                        | 0                                 |
| SOLDE BANCAIRE                                                | 0                                 |
| SOLDE AUTRES COMPTES FINANCIERS                               | 0                                 |
| TOTAL DES DISPONIBILITES                                      | 0 SITUATION DE TRESORERIE AU 22   |
| Etat des Créances et Dettes                                   |                                   |
| TOTAL DETTES/CREANCES ECHUES                                  | 0 TOTAL DES DETTES/CREANCES A ECI |
| SITUATION DE TRESORERIE AU 22/03/2012                         | 0 ESTIMATION DE TRESORERIE        |
|                                                               |                                   |

Le tableau de bord permet de visualiser les éléments comptables les plus importants de votre gestion.

### Ecran de démarrage

Ces écrans vous permettent de visualiser l'enchaînement des principales fonctions disponibles dans le logiciel.

Chaque écran de démarrage peut être différent selon l'univers dans lequel vous êtes.

#### Univers quotidien

(accessible en haut à gauche de votre barre via le bouton El Démarrer une tâche

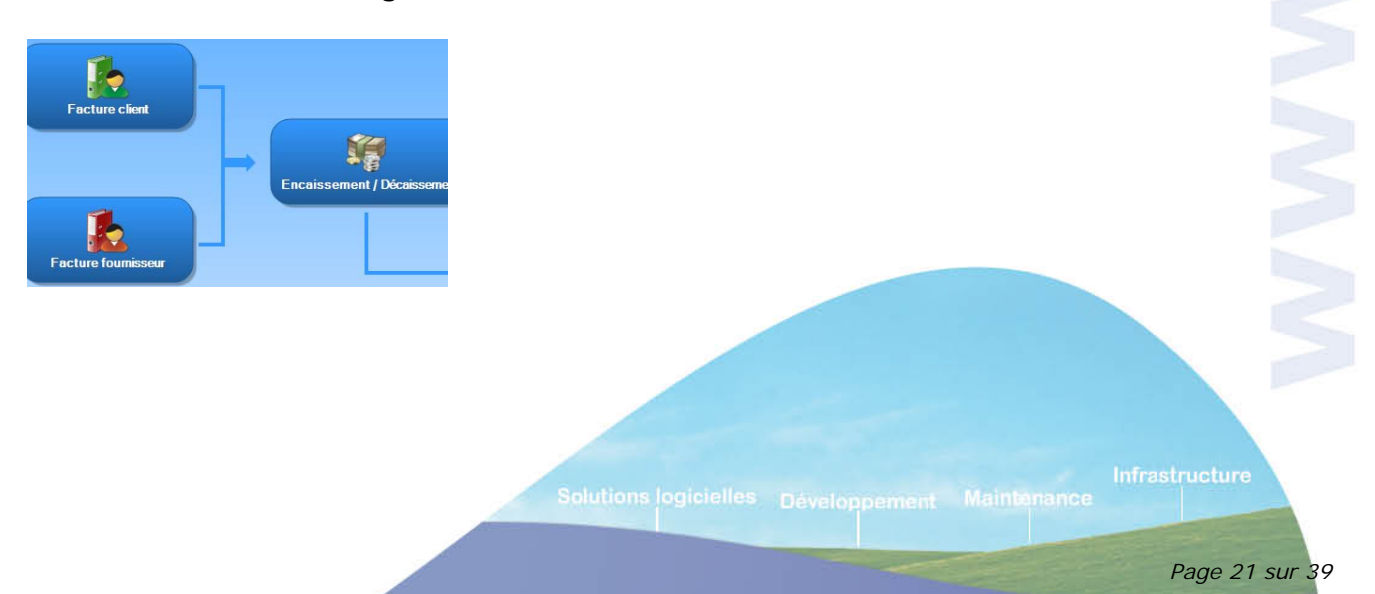

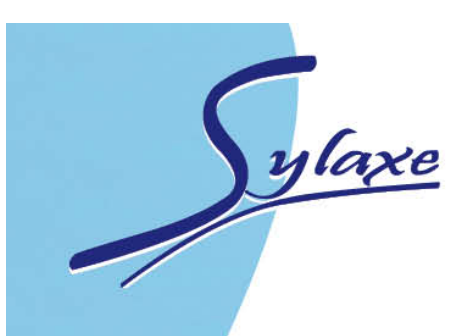

# Paramétrage général

### Menu Paramètre – Société, identification

On retrouve l'adresse, les coordonnées de la Paroisse... indiquées lors de la création du dossier. Les informations peuvent être encore changées à ce niveau.

### **Gestion des utilisateurs**

Menu Paramètres / Utilisateurs / Utilisateurs Vous avez la possibilité de protéger l'ouverture de votre dossier par la saisie d'un mot de passe sur l'utilisateur ADM, créé par défaut.

#### Création d'un utilisateur :

Pour créer un mot de passe utilisateur, cliquez sur 🏾 Ajouter

| 🕵 Utilisateur (Nouveau)                                                           |                                                     |
|-----------------------------------------------------------------------------------|-----------------------------------------------------|
| <u>F</u> ichier <u>É</u> dition <u>V</u> ues Fe <u>n</u> êtres <u>?</u>           |                                                     |
| Enregistrer (*) Enregistrer et Fermer 🛃 Enregistrer et Nouv                       | /eau   🖶 🧕   🄊 (≃   🔄   🗙   © ⊚   🕼 Eermer          |
| Nom         2           Mot de passe         ************************************ | 3 Confirmation ************************************ |

- 1-Saisir un code, cela peut être les initiales de l'utilisateur
- 2-Rentrer le nom de l'utilisateur
- 3-Saisir une 1ere fois un mot de passe
- 4-Confirmer le mot de passe saisie

Cliquez sur Enregistrer une fois la fiche créée.

Le logiciel vous demandera alors de saisir le mot de passe à chaque ouverture de votre dossier.

Infrastructure

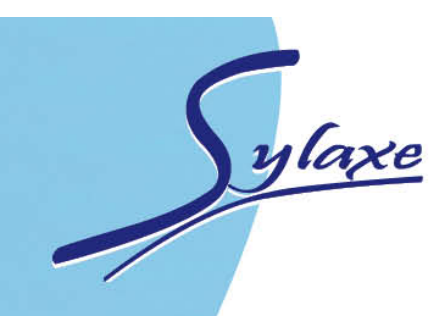

### Menu Paramètres - Paramétrage – Option Comptable

Cette partie vous permettra de paramétrer le mode de gestion générale de la comptabilité de votre Paroisse.

| Vous pouvez paramétrer les options de saisie.                       |  |
|---------------------------------------------------------------------|--|
| Contrôles effectués en cours de saisie                              |  |
| Alertes sur les montants                                            |  |
| Alertes sur les comptes                                             |  |
| Alertes sur les doublons des numéros de pièce (hors saisie journal) |  |
| Options de saisie par journal                                       |  |
| Enregistrement automatique dès l'équilibre de l'écriture            |  |
| Activer l'Annuler / Refaire                                         |  |
| Options générales                                                   |  |
| Compte d'équilibrage                                                |  |

La coche permet d'activer les différentes options proposées.

Si vous n'avez pas de connaissance comptable, nous vous conseillons de garder les paramétrages de bases proposés par le logiciel.

Alertes sur les montants : message d'alerte dès qu'un montant négatif est saisi.

Alertes sur les comptes : tous les messages d'alerte sur les comptes sont affichés

Alertes sur les doublons des numéros de pièce (hors saisie journal) : pour la saisie pratique, journal... Renumérotation automatique de la pièce proposée par le logiciel.

Infrastructure

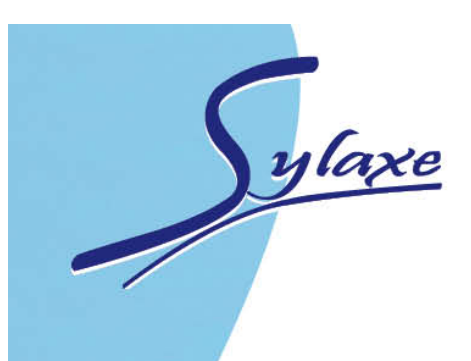

# La saisie des écritures

Il existe plusieurs méthodes des saisies de vos écritures.

### La saisie par journal

Accès : Quotidien - Saisie par journal

#### Les onglets

3 onglets sont proposés : Mois en cours : mois de l'exercice en cours Cet onglet affiche tous les journaux/mois existants sur le mois courant.

Tous les mois : tous les mois de l'exerce ouvert et non clôturés

Tous les journaux : tous les journaux et tous les mois

#### La saisie

| mars 2012 Tous les i | mois Tou: | s les journ | aux |                    |
|----------------------|-----------|-------------|-----|--------------------|
| Code journal /       | Débit     | Crédit      | Lig |                    |
| AC                   |           |             |     |                    |
| BP                   |           |             |     | Double cliquez sur |
| CA                   |           |             |     | la ligne désirée   |
| OD OD                |           |             |     |                    |
| TZ                   |           |             |     |                    |
| VE                   |           |             |     |                    |

Infrastructure

olutions logicielles Développement Maintenance

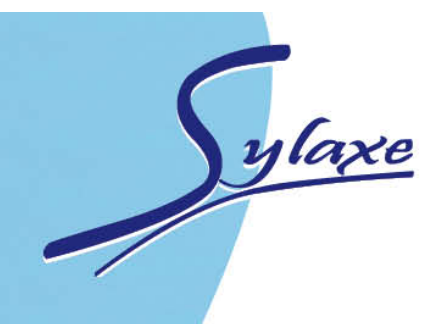

#### Fenêtre de saisie

| Jo | Journal AC 1 Période mars 2012 2                                                         |      |       |           |              |   |                                |   |       |        |  |
|----|------------------------------------------------------------------------------------------|------|-------|-----------|--------------|---|--------------------------------|---|-------|--------|--|
| f  | 🛟 Ajouter 🔶 Insérer 🗙 Supprimer 🗸 Vues 🖳 Vue par défaut 🛛 🕌 📇 🕌 🔀 📧 Excel 🗸 🥼 Équilibrer |      |       |           |              |   |                                |   |       |        |  |
|    | St                                                                                       | Jour | Pièce | Document  | Nº de compte |   | Libellé                        |   | Débit | Crédit |  |
|    |                                                                                          | 01   | 0001  | FA00041   | 606111       | 5 | Eau, gaz, électricité, chauffa |   | 145,0 | 00 8   |  |
|    |                                                                                          |      | ρ1    | FA00041   | 606112       |   | Eau, gaz, électricité, chauffa | 6 | 32,   | 00     |  |
|    |                                                                                          | 3    | 01    | FA00041 4 | 5121         |   | Eau, gaz, électricité, chauffa |   | 7     | 177,00 |  |
|    |                                                                                          |      |       |           |              |   |                                |   |       |        |  |

- 1. Indiquer le journal concerné si vous c'est de l'achat, de la vente...
- 2. Sélectionner la période (mois concerné)
- 3. Compléter le jour (date de facture)
- 4. Indiquer le numéro de la facture
- 5. Sélectionner ou taper le compte de charge concerné
- 6. Mettre le mode de règlement avec les informations concernant la facture
- 7. Le montant se met automatiquement dans la colonne débit ou crédit s'il s'agit d'un achat ou d'une vente
- 8. Indiquer le solde ou les montants de votre facture

Si l'écriture est équilibrée (Débit = crédit) vous pouvez passer à la saisie d'une autre écriture. Sinon vérifier l'exactitude des montants renseignés.

Vous pouvez aller d'une cellule à l'autre soit avec la souris soit avec la touche

ТАВ

de votre clavier.

#### Pour ajouter une écriture

- Clic droit de la souris + AJOUTER
- Ou bouton 🕂 Ajouter

#### Pour supprimer une écriture

- Clic droit de la souris + SUPPRIMER
- Ou bouton X Supprimer -

#### Pour enregistrer votre journal ou l'écriture

📑 Enregi<u>s</u>trer

Infrastructure

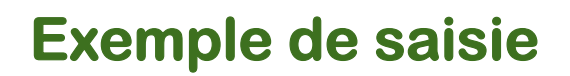

## Enregistrement d'une facture d'électricité

| Journ                                                                                      | purnal 🔽 🔹 Période mars 2012 |      |              |                    |                |                                                                                                    |        |        |  |
|--------------------------------------------------------------------------------------------|------------------------------|------|--------------|--------------------|----------------|----------------------------------------------------------------------------------------------------|--------|--------|--|
| 🐈 Ajouter 🔶 Insérer 🗙 Supprimer 🗸 Vues 🖳 Vue par défaut 🔄 🖬 🕌 🕍 🖄 🖄 🔀 Excel 🗸 📣 Équilibrer |                              |      |              |                    |                |                                                                                                    |        |        |  |
| S                                                                                          | St                           | Jour | Pièce        | Document           | N° de compte   | Libellé                                                                                            | Débit  | Crédit |  |
|                                                                                            |                              | 01   | 0001         | FA00041            | 606111         | Eau, gaz, électricité, chauffa                                                                     | 145,00 |        |  |
|                                                                                            |                              | 01   | 0001         | FA00041            | 606112         | Eau, gaz, électricité, chauffa                                                                     | 32,00  |        |  |
|                                                                                            |                              | 01   | 0001         | FA00041            | 5121           | Eau, gaz, électricité, chauffa                                                                     |        | 177,00 |  |
|                                                                                            |                              | 01   | 0001<br>0001 | FA00041<br>FA00041 | 606112<br>5121 | Eau, gaz, électricité, chauffa<br>Eau, gaz, électricité, chauffa<br>Eau, gaz, électricité, chauffa | 32,00  | 177,   |  |

### **Enregistrement d'un don**

ylaxe

Celui-ci est à saisir dans le journal de banque.

| lou                                                                                      | purnal BP Période mars 2012 |      |       |      |              |                |        |                   |          |  |
|------------------------------------------------------------------------------------------|-----------------------------|------|-------|------|--------------|----------------|--------|-------------------|----------|--|
| 🕂 Ajouter 🔶 Insérer 🗙 Supprimer 🗸 Vues 🔚 Vue par défaut 🛛 💽 🖺 🕌 👔 👔 Excel 🗸 📣 Équilibrer |                             |      |       |      |              |                |        |                   |          |  |
|                                                                                          | St                          | Jour | Pièce | Docu | N° de compte | Libellé        | Débit  | Moyen de paiement | Crédit   |  |
| ۲                                                                                        | $\frown$                    | 01   | 0001  |      | 411FRANCIS   | VIR M. FRANCIS |        | Chèque            | 100,00 🕻 |  |
|                                                                                          | L                           | 01   | 0001  |      | 5121         | VIR M. FRANCIS | 100,00 |                   |          |  |

#### ATTENTION POUR QUE L'EDITION DES RECUS FISCAUX FONCTIONNE

CORRECTEMENT SAISISSEZ DANS LE JOURNAL DE BANQUE EN DEBUT DE LIGNE LES CARACTERES SUIVANTS :

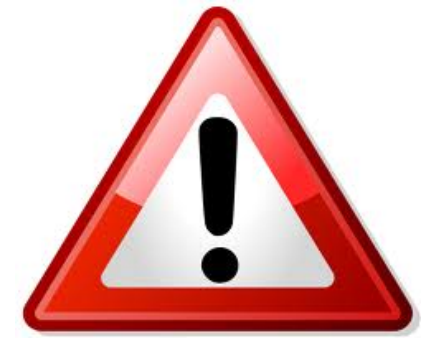

VIR = pour les règlements par virement

CHQ = pour les règlements par chèque

ESP = pour les règlements en espèce

Infrastructure

Solutions logicielles Développement Maintenance

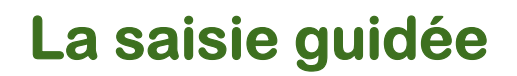

| Ajouter une guide d'écriture via le bouton Ajouter.                                                  |                |
|----------------------------------------------------------------------------------------------------|----------------|
| om CHARGES Eau, gaz église Jour<br>ype de journal Achats Code journal<br>ignes du guide Notes        |                |
| ype de journal Achats Code journal<br>ignes du guide Notes                                           | 15             |
| ignes du guide Notes                                                                                 | AC             |
|                                                                                                    |                |
| 📲 Ajouter 🔶 Insérer 🗙 Supprimer   Vues 🖷 Vue par défaut 🛛 🔹 🖺 🎽 🗈 🔹 🧷 Rendre non saisissable Constru | ire un libellé |
| Compte Libellé Débit Crédit                                                                          |                |
| 606113 Dépenses février Electricité, gaz                                                             |                |
| 606112 Dépenses février Electricité, gaz                                                             |                |
| ▶ 5121 Dépenses février Electricité, gaz                                                             |                |

- ✓ Jour : indiquez le jour, si votre écriture est récurrente dans un mois
- ✓ Compte : indiquez le numéro de compte
- ✓ Libellé : mettez le libellé souvent utilisé
- Débit / Crédit : indiquez le montant si il s'agit toujours du même ou laissez vide

#### Fonction « Rendre non saisissable »

Si les deux champs Débit et Crédit sont vides, nous vous conseillons de rendre l'une des deux non saisissables pour plus de lisibilité à la saisie.

Sélectionnez un ou plusieurs champs et cliquez sur **Rendre non saisissables** : les champs deviennent grisés.

#### Fonction vérifier la cohérence du guide

Cette action permet de contrôler les guides sélectionnés et d'afficher d'éventuelles erreurs de paramétrage.

Infrastructure

Page 27 sur 3

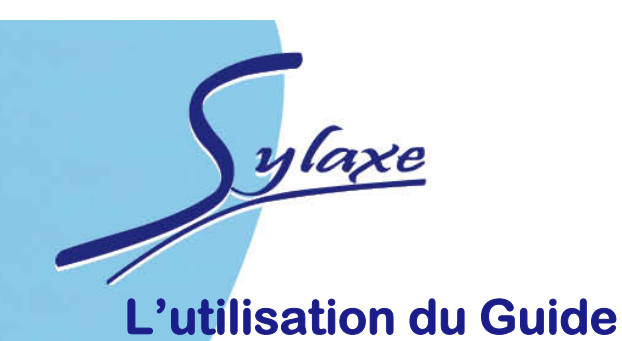

#### Menu Quotidien – Saisie Guidée

| Sélec | tionner     | le    | guide  | que | l'on | vient | de | voir | avec | le | menu | déroulant |
|-------|-------------|-------|--------|-----|------|-------|----|------|------|----|------|-----------|
| Guide | CHARGES Eau | , gaz | église | -   | Jo   |       |    |      |      |    |      |           |

#### Votre guide s'affiche

| Gui | de CHARGES Eau, ga  | z église 💌 🛃  | Journal AC           | •                         | 🛃 Date 15/03/2 | 012    |
|-----|---------------------|---------------|----------------------|---------------------------|----------------|--------|
| ۷   | ues 📴 Vue par défau | t 🔄 💌 🞼 🦑 Act | ualiser 🐴 Équilibrer |                           |                |        |
|     | Pièce               | Document      | Compte               | Libellé                   | Débit          | Crédit |
| ₽   | 0001                |               | 606113               | Dépenses février Electric |                |        |
|     | 0001                |               | 606112               | Dépenses février Electric |                |        |
|     | 0001                |               | 5121                 | Dépenses février Electric |                |        |

Les zones blanches sont les éléments "à saisir" ou à compléter et les zones grises se rempliront automatiquement.

Il suffit alors de compléter ou de saisir ces cases puis de faire « **ajouter** » pour passer une nouvelle écriture avec le même guide.

Une fois le bouton « **ajouter** » activé alors on visualise dans l'écran inférieur l'écriture qui vient d'être ajoutée dans le journal.

La validation de cet écran permet l'enregistrement de la ligne d'écriture via le bouton <sup>S Enregistrer et Fermer</sup>

Vous retrouverez l'écriture dans le journal correspondant.

Infrastructure

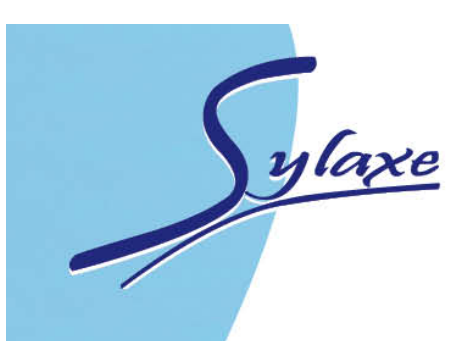

# La recherche d'écriture

## Menu Quotidien – Recherche d'écriture

Plusieurs possibilités soit la recherche à partir de l'écran de démarrage de l'univers QUOTIDIEN via le bouton

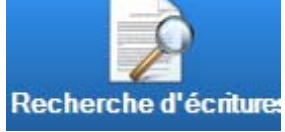

Soit menu QUOTIDIEN / Recherche d'écritures

| urna   |                                                            |                   | Périod                      | e                        |                            | Com           | es      | Montant |        |                         |                        |
|--------|------------------------------------------------------------|-------------------|-----------------------------|--------------------------|----------------------------|---------------|---------|---------|--------|-------------------------|------------------------|
| e A    |                                                            | -                 | Dem                         | nars 2012                | -                          | De            | -       | De      |        | 65,00 🔳 Sei             | ns Débit/Crédit        |
| A      | 2                                                          |                   | A m                         | nars 2012                | -                          | Α             |         | A       |        | 65,00 🔳 +/              | -                      |
| A      | tualiser la liste                                          | Fil               | trage a                     | vancé                    |                            |               |         |         |        |                         |                        |
| A Code | tualiser la liste<br>ournal /                              | Fil               | trage a                     | wancé                    |                            |               |         |         |        |                         |                        |
| Code   | tualiser la liste<br>ournal /<br>Statut                    | Jour              | trage a<br>Pièce            | Document                 | N° de cor                  | npte          | Libellé | Débit   | Crédit | Type du document d'orig | gine Documents associé |
| Code   | tualiser la liste<br>ournal /<br>Statut<br>Code journal: / | Jour<br>AC (Somme | trage a<br>Pièce<br>Débit : | Document<br>0,00), (Somm | N° de cor<br>e Crédit : 6! | mpte<br>5,00) | Libellé | Débit   | Crédit | Type du document d'orig | gine Documents associé |

La recherche peut se faire sur plusieurs éléments. Soit par :

- Journal
- Période
- N° de comptes
- Montant ou fourchettes de montant

Enfin vous devez cliquer sur Actualiser la liste pour avoir le résultat des écritures recherchées.

En faisant un clic droit avec les souris sur la ligne d'écriture vous pouvez accéder directement à l'écriture (choisir « Saisie par journal »).

Infrastructure

Page 29 sur 3

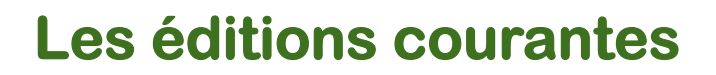

Vous pouvez lancer une impression de différentes manières, à partir : d'un compte, d'une liste en appuyant sur le bouton « IMPRIMER » Vous pouvez réaliser des exports vers Excel, pdf... dans la plupart des éditions

proposées : journaux, balance... via le bouton <sup>texporter</sup> dans votre barre de menu.

Pour sélectionner le type d'édition

ylaxe

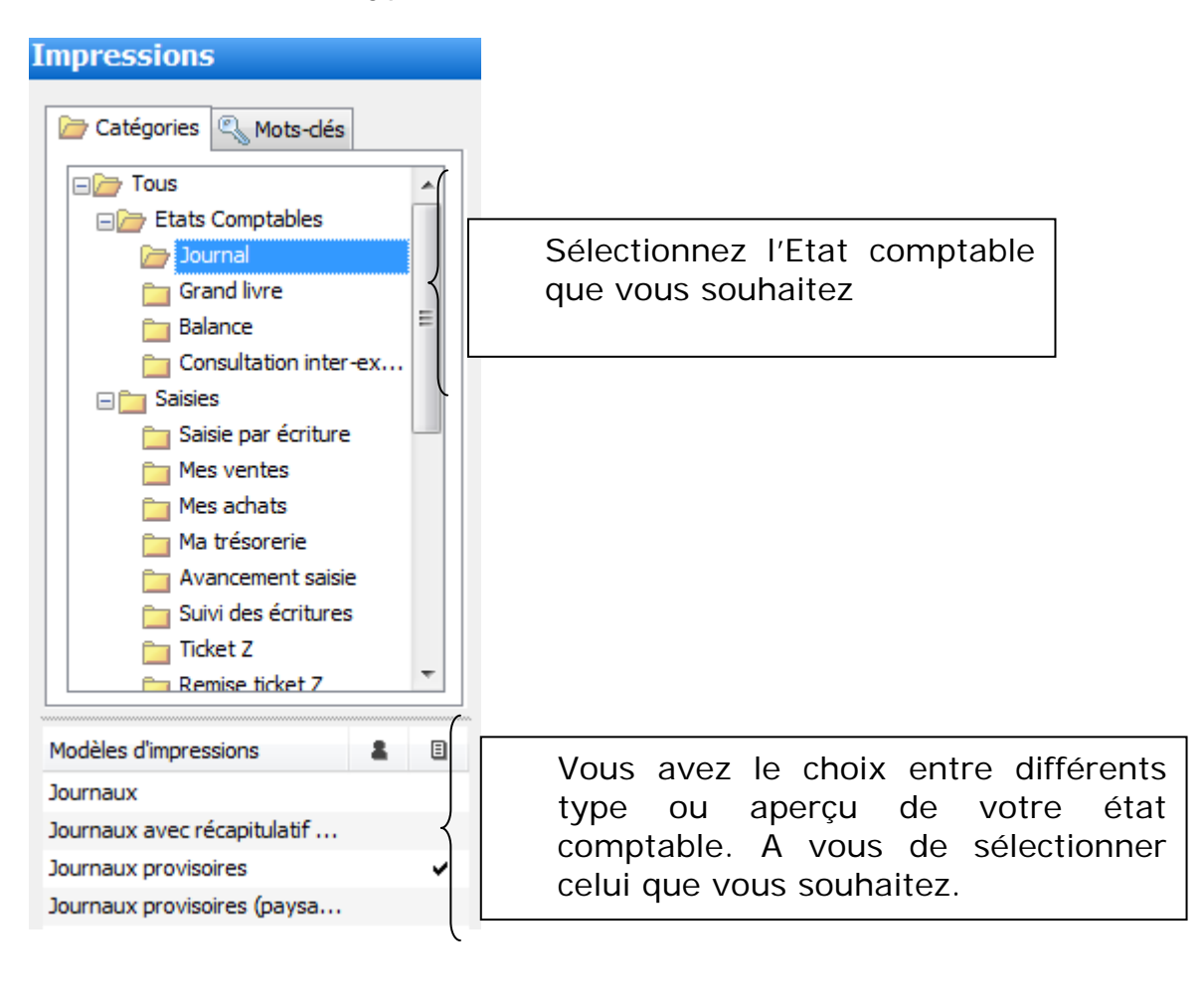

Solutions logicielles Développement Maintenance

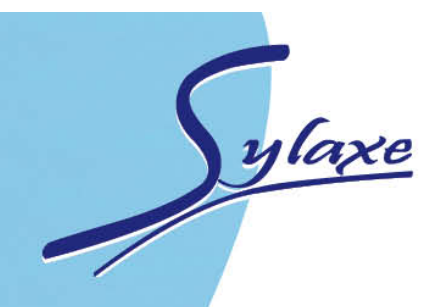

## Les journaux / le Grand livre

#### Menu QUOTIDIEN / Impression

| Fichier Édition Affichage Fenêtres ?                                               |                             |  |
|------------------------------------------------------------------------------------|-----------------------------|--|
| 👎 Filtres 🧕 Aperçu   🖶 Imprimer 🧌 Exporter 🕶 🊕 🛛   Modèle :                        | Journaux                    |  |
| Filtres personnalisés : si vous souhaitez enregistrer vos filtres pour les réutili | iser plus tard, cliquez ici |  |
| Journaux                                                                           |                             |  |
| Du AC Achats                                                                       |                             |  |
| Au VE 🖌 Ventes                                                                     |                             |  |
| Dates                                                                              | Exemple de filtre pour les  |  |
| Du 01/01/2012 💌 🖉 Au 31/12/2013 💌 🖉                                                | iournaux                    |  |
| Écritures                                                                          | journaux                    |  |
| Validées Validées                                                                  | ****                        |  |
| Simulées                                                                           |                             |  |
|                                                                                    |                             |  |

Aperçu : permet de visualiser le document

Modèle : vous pouvez encore sélectionner un autre modèle d'impression Exporter : permet l'export du document sous d'autres logiciels Word, Excel...

| Fichier Édition Affichage Fenêtres ?                                                              |                    |             |      |
|---------------------------------------------------------------------------------------------------|--------------------|-------------|------|
| 🥐 Filtres 🔃 Aperçu   🖶 Imprimer 🦓 Exporter 🗸 🎝 🕇 Modèle : 🛄 Grand I                               | ivre Filtres perso |             |      |
| 😤 Filtres personnalisés : si vous souhaitez enregistrer vos filtres pour les réutiliser plus tard | cliquez ici        |             |      |
| Période                                                                                           | Ruptures           |             |      |
|                                                                                                   | Niver              |             |      |
|                                                                                                   |                    |             |      |
| Comptes                                                                                           | I NIVEAU J         |             |      |
| Nature de comptes 100s                                                                            | Saut de page       |             |      |
|                                                                                                   | Aucun              |             |      |
|                                                                                                   |                    |             |      |
|                                                                                                   |                    |             |      |
|                                                                                                   | Example de         | filtro pour |      |
| Anteriorite                                                                                       |                    | nitre pour  | le   |
|                                                                                                   | grand-livre        |             |      |
| Filtrage avancé                                                                                   |                    |             |      |
|                                                                                                   |                    |             |      |
|                                                                                                   |                    |             |      |
| Type de lignes Toutes les lignes 🔻                                                                |                    |             |      |
| De la date de lettrage 26/03/2012                                                                 |                    |             |      |
| A la date de lettrage 26/03/2012                                                                  |                    |             |      |
|                                                                                                   |                    |             |      |
|                                                                                                   |                    |             |      |
|                                                                                                   |                    |             | ture |
| Solutio                                                                                           |                    | laintenance |      |
|                                                                                                   |                    |             |      |

age 31 sur 39

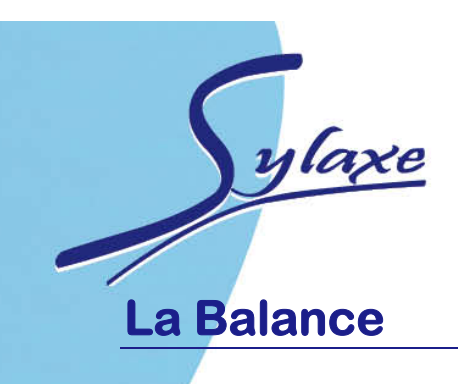

La balance vous permettra de voir les cumuls antérieurs des mouvements débiteurs, le cumul des mouvements créditeurs et le solde de chaque compte sans faire apparaître toutes les lignes d'écritures qui le composent.

| Impressions : Balance                                                                                                    |                                                       |
|----------------------------------------------------------------------------------------------------|-------------------------------------------------------|
| Fichier Édition Affichage Fenêtres ?                                                                                                |                                                       |
| 👎 Filtres 🔯 Aperçu   🖶 Imprimer 🗠 Exporter 🕶 😂 🔹   Modèle : 📑 Balanc                                                                | e 🔹                                                   |
| 😤 Filtres personnalisés : si vous souhaitez enregistrer vos filtres pour les réutiliser plus tard                                   | , cliquez ici                                         |
| Période<br>Exercice Du 01/01/12 au 31/12/12<br>Du janvier 2012  Au décembre 2012<br>Comptes<br>Nature de comptes Clients            | Ruptures<br>Niveau 1 - Classe<br>Niveau 3<br>Niveau 5 |
| Centralisation des Fournisseurs/Clients         Du compte       411         Au compte       412ZZZZZZZZZZZZZZZZZZZZZZZZZZZZZZZZZZZZ | Saut de page par classe                               |
| Validation Validées Validées Simulées                                                                                               |                                                       |

Avec le filtre vous pourrez affiner l'aperçu de votre balance soit par compte, période, écritures validées ou non...

licielles Développement Maintenance

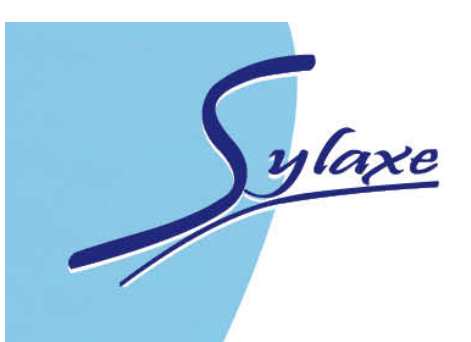

## La Clôture annuelle

#### Menu Exercices / Clôtures

Une sauvegarde est nécessaire avant de lancer une telle opération en cas d'échec.

Avant de commencer la clôture annuelle il faut passer par valider les écritures en cours et clôturer les journaux.

### La validation des écritures

| _ | _ | _      |                  |                |           |
|---|---|--------|------------------|----------------|-----------|
|   |   | 1      | otion du journal | Mois           | Écritures |
| 6 |   |        | Jurnal: AC       |                |           |
|   | 1 | Achats |                  | janvier 2012   |           |
|   |   | Achats |                  | février 2012   |           |
|   |   | Achats |                  | mars 2012      | 1         |
|   | V | Achats |                  | avril 2012     |           |
| / | V | 2      |                  | mai 2012       |           |
|   | V | Α      |                  | juin 2012      |           |
|   |   | chats  |                  | juillet 2012   |           |
|   | V | Achats |                  | août 2012      |           |
|   | V | Achats |                  | septembre 2012 |           |
|   | V | Achats |                  | octobre 2012   |           |
|   | V | Achats |                  | novembre 2012  |           |
|   | V | Achats |                  | décembre 2012  |           |
| Ξ |   | Code j | journal: BP      |                |           |
|   |   | Banque | principale       | janvier 2012   |           |
|   |   | Banque | principale       | février 2012   |           |
|   |   | Banque | principale       | mars 2012      |           |

Menu Exercices / Clôtures / Tâche / Validation des écritures

- Soit vous cochez au niveau de Code journal la case et la validation se fera pour tout le journal
- Soit vous sélectionnez mois par mois ceux que vous souhaitez

#### La fenêtre suivante s'affiche en avertissement

EBP Comptabilité Classic Open Line 2012

Validation des écritures

La validation des écritures est une action irréversible. Après cette opération, les écritures validées sur le journal AC du mois de mars 2012 ne seront ni supprimables, ni modifiables, conformément au paragraphe 22 du Bulletin Officiel des Impôts N°12 du 24 janvier 2006. Confirmez-vous la validation de ces écritures ?

Infrastructure

utions logicielles Développement Maintenan

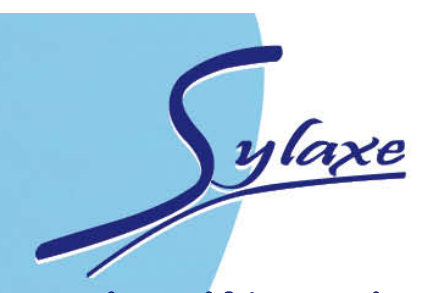

## La clôture des journaux / mois

Menu Exercices / Clôtures / Tâche / Clôturer journaux/mois

La fenêtre d'avertissement suivante s'affiche. Cliquez sur Oui. EBP Comptabilité Classic Open Line 2012

| 2 Clôture mensuelle                                                                                                    |  |
|----------------------------------------------------------------------------------------------------|--|
| La clôture mensuelle est une action irréversible.<br>Cette opération clôturera tous les mois jusqu' à celui que vous<br>avez choisi.<br>Il vous sera alors impossible de rajouter une écriture dans les<br>périodes closes. |  |
| Souhaitez-vous continuer ?                                                                                                    |  |
| Oui                                                                                                    |  |

Lorsque la clôture est terminée un rapport s'affiche.

| C | Desc | ription journal |                     | Mois                                                         | Stati |
|---|------|-----------------|---------------------|--------------------------------------------------------------|-------|
| 6 | ⊟ C  | ode journal: AC |                     |                                                              |       |
|   | E    | Achats          |                     | janvier 2012                                                 | Ok    |
|   |      | Achats          |                     | février 2012                                                 | Ok    |
|   | E    | Achats          |                     | mars 2012                                                    | Échec |
|   |      | ९ Type d'erreur | Message d'erreur    |                                                              |       |
|   |      | Erreur          | Le journal AC du mo | is de mars 2012 contient des lignes d'écritures non validées |       |

Le statut Ok est mis lorsqu'aucune erreur n'est constatée. Votre journal est bien clôturé.

En cas d'échec, vous avez accès à la ligne d'erreur qui vous permet de faire le nécessaire.

Dans ce cas, il s'agit d'une erreur d'écritures non validées. Reprendre pour la validation la démarche « Validation des écritures ».

Infrastructure

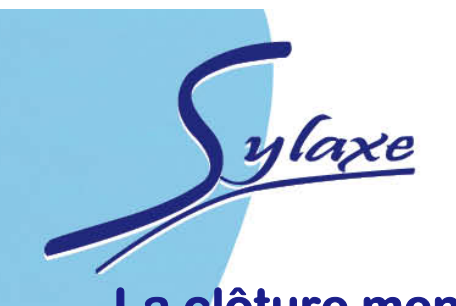

### La clôture mensuelle

La clôture mensuelle interdit toute modification, ajout ou suppression sur les journaux des mois clôturés. On ne peut clôturer un journal si celui-ci contient des écritures de simulations.

Pour confirmer ou supprimer ces écritures, passer par le menu Quotidien – Ecritures de simulation.

Un assistant s'ouvre pour vous aider pour la clôture, sur la 1<sup>ère</sup> page cliquez sur

Suivant >

#### Etape 1 sur 4

Validez l'étape via le bouton suivant si vous les comptes de résultat sont les identiques aux vôtres.

| Clôture annuelle (1/4)<br>Informations sur l'exercice à dôturer                                                                     |                                               |                                                                         |                        |  |  |  |  |
|----------------------------------------------------------------------------------------------------|-----------------------------------------------|-------------------------------------------------------------------------|------------------------|--|--|--|--|
| La dôture annuelle est une opération ob<br>nécessite d'avoir auparavant effectué le                                                 | ligatoire et irréversi<br>contrôle de l'ensem | ble qui rend intangibles tous les éléments de<br>ble de sa comptabilité | e l'exercice dôturé et |  |  |  |  |
| Ce traitement est exclusif : tant que vous serez positionné dans ce menu, l'accès à l'exercice sera interdit à tous les utilisateur |                                               |                                                                         |                        |  |  |  |  |
|                                                                                                    | Dates                                         |                                                                         |                        |  |  |  |  |
|                                                                                                    | Début d'exercice                              | 01/01/2012 🔻                                                            |                        |  |  |  |  |
|                                                                                                    | Fin d'exercice                                | 31/12/2012 💌                                                            |                        |  |  |  |  |
| Comptes de résultat                                                                                                    |                                               | Génération des A Nouveaux                                               |                        |  |  |  |  |
| Bénéfice 120                                                                                                    | ▼ 💉                                           | Avec détail                                                             |                        |  |  |  |  |
| Perte 129                                                                                                    | ▼ 🖍                                           | 🔘 Sans détail                                                           |                        |  |  |  |  |

Infrastructure

olutions logicielles Développement Maintenance

| 5     | ylaxe   |
|-------|---------|
| Etape | 2 sur 4 |

| Paramètres de l'exercice suivant          |                                                                                   |                                                               |
|-------------------------------------------|-----------------------------------------------------------------------------------|---------------------------------------------------------------|
|                                           | Dates<br>Début d'exercice 01/01/2013<br>Fin d'exercice 31/12/2013                 | Les dates du nouvel<br>exercice se mettent<br>automatiquement |
| Options                                   | <ul> <li>Générer les A Nouveaux</li> <li>Ne pas générer les A Nouveaux</li> </ul> |                                                               |
| Les A Nouveaux seront obligatoirement gér | nérés de façon irréversible sur l'exercice suivant.                               |                                                               |

#### Etape 3 sur 4

Avertissement sur les impressions annuelles, cliquez sur SUIVANT

#### Impressions :

- Nous vous précisons que les impressions annuelles ne sont pas lancées par cet assistant.

- Pour l'exercice dôturé, vous devrez donc lancer vous-même les impressions annuelles et le journal centralisateur à partir du menu Exercices / Clôtures - Impressions - Etats annuels.

#### Etape 4 sur 4

| Traitement                       | Progression | Statut     |
|----------------------------------|-------------|------------|
| Calcul des cumuls des comptes    |             | En attente |
| Calcul des cumuls des journaux   |             | En attente |
| Validation d'écritures           |             | En attente |
| 🛛 Équilibrage des journaux       |             | En attente |
| Journaux automatiques            |             | En attente |
| Clôtures mensuelles              |             | En attente |
| Équilibrage des lettrages        |             | En attente |
| 🛛 Équilibrage des rapprochements |             | En attente |
| Formats des comptes              |             | En attente |
| 🛛 Notes de frais                 |             | En attente |

| Copier dans le presse-papiers |              |        |  |
|-------------------------------|--------------|--------|--|
| < Précéde                     | nt Suivant > | Lancer |  |
| < Precede                     | nt Suivant > | Lancer |  |

Lancer la clôture via le bouton « Démarrer »,

Lancer la clôture via le bouton « Démarrer », en cas de message d'erreur (numéro de pièce manquant) vous aurez un rapport qui vous permettra de rectifier les erreurs détectés par le logiciel.

Ensuite la manipulation pour la clôture sera à reprendre.

#### Page : Opération terminée

Une dernière page est affichée : elle rend compte du traitement exécuté. Le bouton **Fermer** permet de fermer l'assistant. L'exercice suivant est automatiquement affiché.

## Les éditions de fin d'année

Menu Exercices / Clôtures /impressions annuelles : pour imprimer en une fois les journaux, le grand livre, la balance et le journal général.

| 🗁 Catégories 🔍 Mots-clés                                                                                                    |   |   |  |  |
|----------------------------------------------------------------------------------------------------|---|---|--|--|
| Tous<br>Etats annuels<br>Bilan<br>Bilan régime simplifié<br>Compte de résultat<br>Résultat régime simplifié<br>Journal centralisateur<br>Impressions annuelles<br>Paramétrage<br>Plan de regroupement |   |   |  |  |
| ~~~~~~                                                                                                    |   |   |  |  |
| Modèles d'impressions                                                                                                    |   |   |  |  |
| Modèles d'impressions<br>Bilan                                                                                                    | 2 | • |  |  |
| Modèles d'impressions<br>Bilan<br>Bilan simplifié                                                                                                    | * |   |  |  |
| Modèles d'impressions<br>Bilan<br>Bilan simplifié<br>Compte de résultat                                                                                                    | • |   |  |  |
| Modèles d'impressions<br>Bilan<br>Bilan simplifié<br>Compte de résultat<br>Compte de résultat simplifié                                                                                               | * |   |  |  |
| Modèles d'impressions<br>Bilan<br>Bilan simplifié<br>Compte de résultat<br>Compte de résultat simplifié<br>Impressions annuelles                                                                      | • |   |  |  |

Infrastructure

alutions logicielles Développement Maintenance

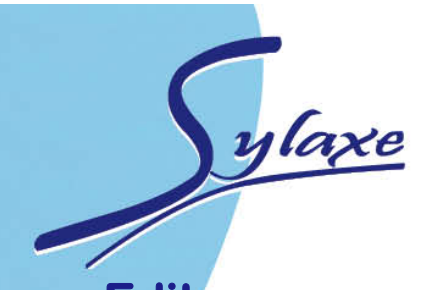

## Editer un exercice clôturé

 Menu Exercices / Clôtures

 Exercices

 Iste des exercices

 Date de début
 Date de fin

 Interpretent
 01/01/2012

 01/01/2013
 31/12/2013

Faites un clic droit sur l'exercice concernée par les rééditions. Selectionnez « Définir comme l'exercice courant »

Vous aurez à nouveau accès aux éditions annuelles de l'exercice selectionné.

Refaire la manipulaitons pour revenir à l'exercice en cours.

### Sauvegarder son logiciel

Menu Outils / Sauvegarde

Un assistant s'ouvre, celui-ci vous permettra de sauvegarder vos données.

Indiquez le chemin d'accès où sont enregistrés vos données. Le logiciel met par défaut celui d'installation. Cliquez sur SUIVANT

Choisissez les éléments à sauvegarder

Cette page vous propose de sélectionner les éléments à sauvegarder.

Indure le dossier

C:\Users\SDHALLUIN\Documents\Paroisse Sylaxe.ebp

Indiquez la destination ou vous souhaitez enregistrer votre fichier de sauvegarde.

#### Choisissez la destination

Cette page vous propose de sélectionner la destination de votre sauvegarde.

V Disque local

Dossier de sauvegarde

C:\Users\SDHALLUIN\Documents\Sauvegardes\Sauvegarde\_Paroisse Sylaxe\_2012-03-26.zip

Infrastructure

olutions logicielles Développement Maintenance

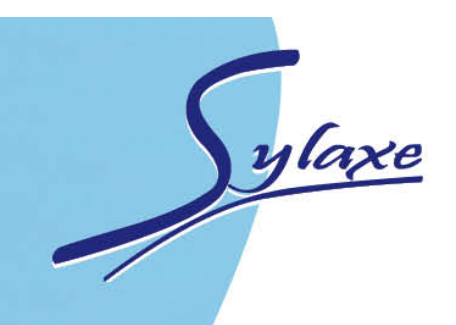

S'il s'agit de votre 1<sup>ère</sup> sauvegarde il crée le répertoire.

Informations

Ce répertoire n'existe pas, il va être créé.

Et enfin LANCER la sauvegarde.

## Aide en ligne

A tout moment dans l'utilisation du logiciel vous pouvez accéder à laide en ligne d'EBP.

Soit en tapant sur la touche F1 de votre clavier ou sur? de votre barre de menu.

#### EBP Comptabilité Classic Open Line 2012 - Du 01/01/12 au 31/12/12 <u>Fichier Édition Affichage</u> Quotidien Consultation Notes de frais Exercices / Clôtures Paramètres <u>O</u>utils Fenêtres <u>?</u>

### Assistance téléphonique

Pour toutes demandes et assistances téléphonique, vous pouvez adresser vos problèmes auprès de M. Stéphane OTT au 03 88 25 90 47.

Si toutefois l'intervention nécessite l'intervention d'un technicien Sylaxe, M. OTT vous communiquera un numéro de ticket d'ouverture d'incident à communiquer au technicien Sylaxe que vous pourrez joindre au 03 90 41 49 92 ou par mail au : <u>support@sylaxe.com</u>.

/ Infrastructure